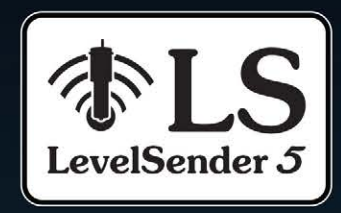

# **User Guide**

October 8, 2021

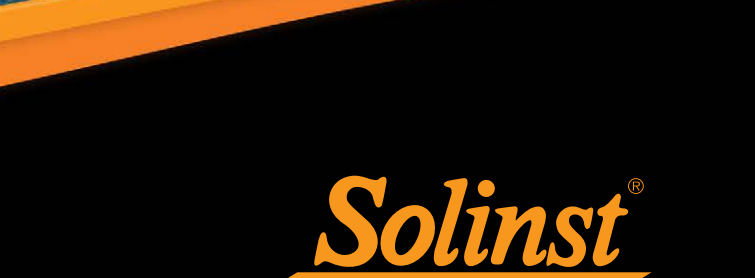

**Solinst** 

Model 9500

Solinst Canada Ltd. +1 (905) 873-2255 Contains FCC ID: 1ª

© 2021 Solinst Canada Ltd. All rights reserved. Printed in Canada.

Solinst and Levelogger are registered trademarks of Solinst Canada Ltd.

All other trademarks and registered trademarks are the property of their respective owners.

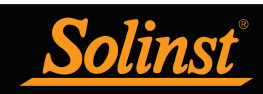

## LevelSender 5 User Guide Table of Contents

| 1.0 Introduction                               | 1  |
|------------------------------------------------|----|
| 1.1 Compatibility                              | 1  |
| 2.0 LevelSender Overview                       | 2  |
| 2.1 LevelSender Remote Stations                | 2  |
| 2.1.1 LED Light Identification                 | 3  |
| 2.1.2 LevelSender Antenna                      | 3  |
| 2.2 Wireless Carrier Requirements              | 4  |
| 2.2.1 Installing the SIM Card                  | 4  |
| 2.3 LevelSender Batteries                      | 5  |
| 2.3.1 Installing LevelSender Batteries         | 5  |
| 2.3.2 LevelSender Battery Life Estimates       | 5  |
| 2.4 Connecting Dataloggers                     | 6  |
| 2.4.1 Connecting Leveloggers                   | 6  |
| 2.4.2 Connecting a LevelVent                   | 7  |
| 2.4.3 Splitters                                | 8  |
| 3.0 LevelSender Software                       | 9  |
| 3.1 System Requirements                        | 9  |
| 3.2 Software Installation                      | 9  |
| 3.3 LevelSender Software Communication         | 10 |
| 3.4 LevelSender Software Main Window           | 11 |
| 3.4.1 LevelSender Software Options             | 12 |
| 3.4.2 Connected LevelSender Software Options   | 13 |
| 4.0 LevelSender Configuration                  | 14 |
| 4.1 Home Station Email Setup                   | 14 |
| 4.1.1 Checking Home Station Email              | 15 |
| 4.2 LevelSender Setup Wizard                   | 17 |
| 4.2.1 Connecting to the LevelSender            | 17 |
| 4.2.2 SIM Card Settings                        | 18 |
| 4.2.3 LevelSender Email Setup                  | 19 |
| 4.2.4 Data Recipient Setup                     | 21 |
| 4.2.5 LevelSender Setup                        | 23 |
| 4.2.6 Alarm Setup                              | 25 |
| 4.2.7 Pre-Start Diagnostics                    | 26 |
| 4.3 LevelSender Changes                        | 27 |
| 4.3.1 LevelSender Updates via USB              | 27 |
| 4.3.2 Remote LevelSender Updates               | 28 |
| 5.0 LevelSender Data                           | 30 |
| 5.1 Data From Email                            | 30 |
| 5.2 Data From SMS                              | 31 |
| 5.3 Data From LevelSender Software             | 32 |
| 5.3.1 Viewing Emails                           | 32 |
| 5.3.2 Viewing and Exporting Data Files         | 34 |
| 5.4 Home Station Database                      | 35 |
| 5.5 FTP Export Settings                        | 36 |
| 6.0 LevelSender Installation                   | 37 |
| 6.1 Installing a LevelSender in a Well         | 37 |
| 6.2 Levelogger Installation Examples           | 43 |
| 6.3 LevelVent Installation                     | 44 |
| 6.4 Signal Strength and Antenna Considerations | 45 |

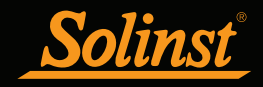

# LevelSender 5 User Guide Table of Contents

| 7.0 LevelSender Maintenance                       | 46 |
|---------------------------------------------------|----|
| 7.1 Firmware Updates                              | 47 |
| 8.0 LevelSender Troubleshooting                   | 48 |
| 8.1 LevelSender Diagnostic Information            | 48 |
| 8.2 Can Not Communicate with LevelSender Software | 50 |
| 8.3 Test Email Failed During Setup                | 50 |
| 8.4 Home Station Not Receiving Reports            | 51 |
| 8.5 Receiving Erroneous Data Reports              | 51 |
| 8.6 Remote Email Commands                         | 52 |
| 9.0 Appendix                                      | 53 |
| 9.1 Gmail Setup Information                       | 53 |
| 9.1.1 IMAP Setup                                  | 53 |
| 9.1.2 POP Setup                                   | 54 |
| 9.2 Yahoo Mail Setup Information                  | 55 |
| 9.2.1 IMAP Setup                                  | 55 |
| 9.2.2 POP Setup                                   | 55 |
| 9.3 Additional Email Notes                        | 56 |

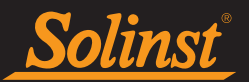

## 1.0 Introduction

The purpose of this User Guide is to describe the operation of a LevelSender 5 telemetry system, including programing, installation, and data collection.

LevelSender 5 telemetry is a simple, low cost system designed to wirelessly send data from Solinst dataloggers in the field, via 4G LTE cellular communication, to multiple emails, an SMS (text) recipient, as well as the "Home Station" PC.

Initial setup for each LevelSender 5 remote station is done using the LevelSender PC Software Utility and a USB connection. Each LevelSender is programmed with a "Sampling Rate", the rate at which the LevelSender collects data from the attached datalogger(s), and a "Reporting Rate", the rate at which the LevelSender reports the collected data via email and SMS. Optionally, dataloggers themselves can be set up to record and store data independently of the LevelSender as a backup. High and low level alarms can also be set.

With each report, data is sent as text to the email and SMS recipients. Data is automatically saved to a SQLite database on the Home Station PC, which the user can access for use in their own customized database. Data can also be imported by LevelSender Software at the Home Station, where email can be viewed and saved as files, and data exported as \*.xle files for use in Levelogger Software. An internal barometer allows barometrically compensated water level data to be reported.

Changes to the sampling and reporting schedule can be done directly through a USB cable and the LevelSender Software. Alternatively, remote schedule changes can be sent to individual LevelSender 5 stations using the LevelSender Software (via email).

## 1.1 Compatibility

Each LevelSender 5 station can connect up to two Solinst dataloggers (using a splitter). LevelSender 5 telemetry is compatible with the Levelogger 5, Barologger 5, Levelogger 5 Junior, Levelogger 5 LTC, Rainlogger 5 and LevelVent 5, as well as Levelogger Edge series dataloggers and LevelVent using the following firmware versions (or higher):

| Datalogger             | Firmware Version |
|------------------------|------------------|
| Levelogger 5           | 1.004            |
| Barologger 5           | 1.004            |
| Levelogger 5 Junior    | 1.004            |
| Levelogger 5 LTC       | 1.004            |
| Rainlogger 5           | 1.004            |
| LevelVent 5            | 1.004            |
| Levelogger Edge        | 3.004            |
| Barologger Edge        | 3.004            |
| Levelogger Junior Edge | 3.004            |
| LTC Levelogger Edge    | 1.003            |
| Rainlogger Edge        | 3.001            |
| LevelVent              | 1.000            |

Table 1-1 Compatible Datalogger Firmware Versions

Note: See the Levelogger and Vented Dataloggers User Guides for more information on the dataloggers.

It is also important to ensure you are using the most recent LevelSender firmware version, with the most recent LevelSender Software. To check this, go to www.solinst.com/downloads/

**Note:** To determine what firmware version your LevelSender is using, you can check using LevelSender Software, see Section 3.4.

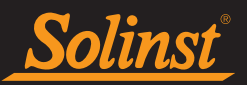

## 2.0 LevelSender Overview

The LevelSender 5 is a simple, low cost device designed to wirelessly send data from Solinst dataloggers in the field, via 4G LTE cellular communication, to a Home Station PC, multiple emails and/or an SMS cellular phone number.

## 2.1 LevelSender Remote Stations

LevelSender 5 remote stations are designed to be placed in a 2" diameter well (4" with adaptor), but can also be used in other applications. Each LevelSender comes with a 2" Well Cap Assembly and a Support Hanger Bracket (see Section 6 for installation instructions). LevelSender stations are constructed from robust Delrin<sup>®</sup>, and have an IP rating of 67 (dust proof and can withstand immersion up to 1 meter depth for up to 30 minutes).

Each station includes a built-in modem, an antenna, and an LED that flashes with operation. There is a USB connection for programming the LevelSender using the LevelSender PC Software, a compartment for three 1.5V AA replaceable lithium batteries, and a SIM card slot (when ordered, Solinst SIM cards are pre-installed, activated, and ready for use—contact Solinst for plan options). An internal barometer allows barometrically compensated water level data to be reported. Each LevelSender 5 station can connect up to two dataloggers (using a splitter).

**Note:** USB Cable for programming the LevelSender, and Reader Cables and Levelogger Direct Read Cables to connect to dataloggers are available separately.

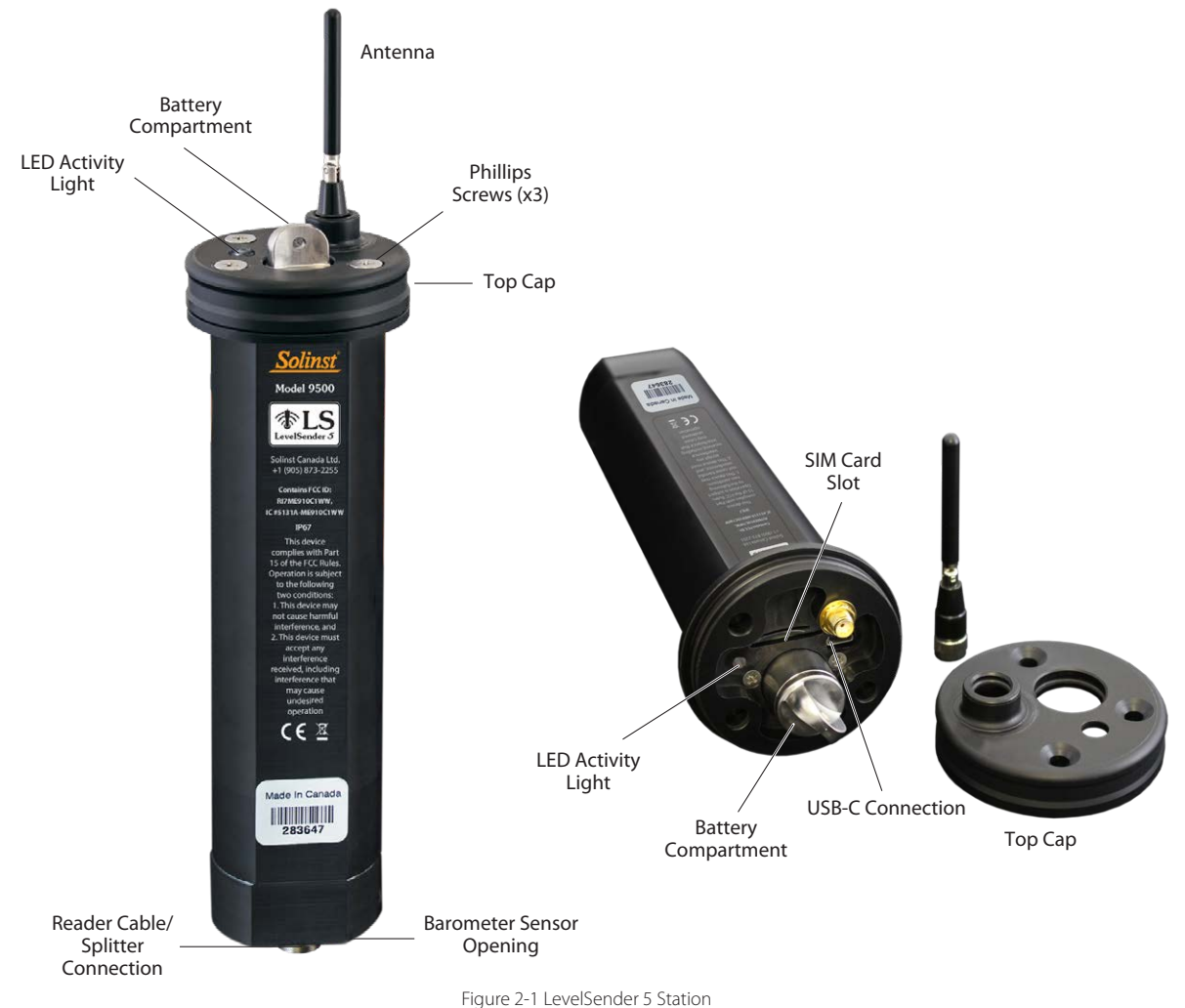

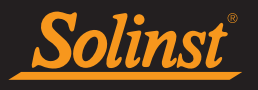

| LevelSender 5 Specifications          |                                                                       |  |
|---------------------------------------|-----------------------------------------------------------------------|--|
| Materials:                            | Black Delrin, 316 stainless steel                                     |  |
| IP Rating:                            | IP67                                                                  |  |
| Operating Temperature:                | -20°C to 60°C                                                         |  |
| Barometer Range:                      | 30 kPa – 120 kPa                                                      |  |
| Barometer Accuracy:                   | ±0.2 kPa (20 cm)                                                      |  |
| Memory Capacity:<br>(Between Reports) | Up to 40,000 LT logs, or 28,000 LTC logs                              |  |
| Size:                                 | 2.5" x 9.375" (with antenna folded down)                              |  |
| Weight:                               | 16.9 oz. (478 grams)                                                  |  |
| Batteries:                            | 3 x 1.5V AA replaceable lithium batteries (alkaline can also be used) |  |
| Antenna:                              | SMA Male Monopole 2dBi                                                |  |
| Modem:                                | 4G LTE UE Category M1/NB1 device (850/900/1800/1900 MHz)              |  |

Table 2-1 LevelSender Specifications

## 2.1.1 LED Light Identification

- EvelSender is awake and performing a task.
- Startup LED cycles through red, green and blue, then solid green, and then off. If there is an error, the LED will flash red three times.

## 2.1.2 LevelSender Antenna

The LevelSender 5 comes with a SMA male monopole 2dBi antenna. To attach the antenna:

- 1. Use a Phillips screwdriver to remove the three screws from the top of the LevelSender.
- 2. Pull off the top cap of the LevelSender.
- 3. Line up the antenna connector and screw it onto the connection on the top of the LevelSender.

Note: With the top cap removed, see Section 2.2.1 to install the SIM card.

The antenna bends to accommodate well cap installation. The antenna for the LevelSender uses an SMA connection, therefore, you can source other antennas or an antenna cable extension with an SMA male connector, if required.

**Note:** If you need to remove the top cap with the antenna already installed, you will have to loosen the antenna by its base first, and remove it along with the top cap.

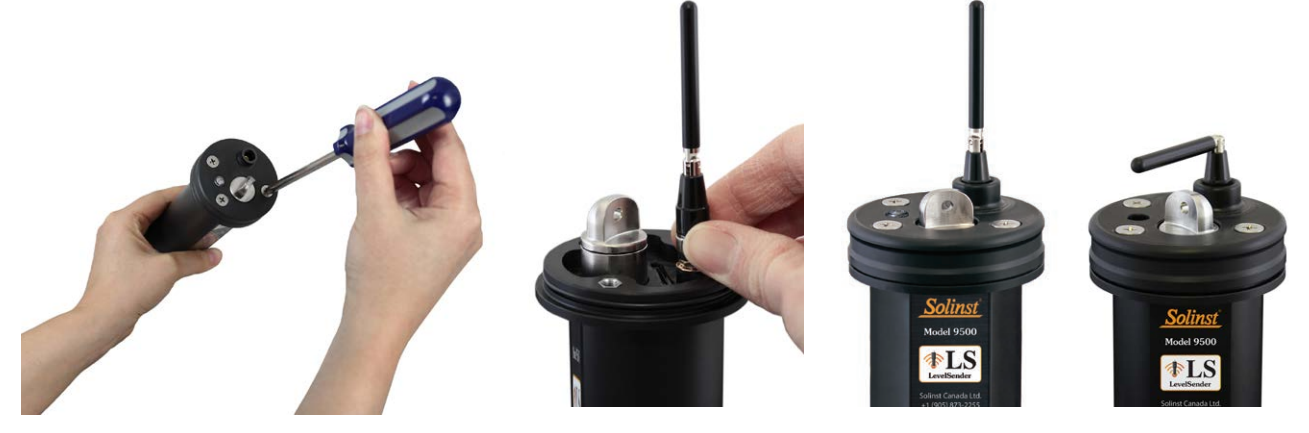

Figure 2-2 LevelSender 5 Antenna

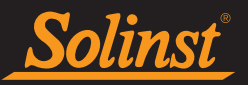

## 2.2 Wireless Carrier Requirements

#### Note: The LevelSender system supports using dynamic IPs for the Home Station and the remote LevelSender stations.

LevelSender 5 operation requires setting up a cellular account with Solinst (discussed below), or a wireless carrier of your choice. Request a data usage service plan for a 4G LTE-M network. The LevelSender 5 uses a 4G LTE UE Category M1/NB1 device (850/900/1800/1900 MHz).

Solinst offers a SIM card that is set up based on your data needs. The Solinst SIM card scans multiple service providers and automatically connects to the strongest network in your area. Solinst offers low cost, data-only cellular plans that are managed and billed directly, monthly or annually by Solinst.

You do not require voice access or voice features. If you plan on sending SMS reports, you will require text messaging, but ensure texting charges do not apply (i.e. unlimited texting). Your cellular service provider will give to you an activated SIM card, APN (Access Point Name), account type, user name, and password.

Note: See our LevelSender Preparation Guide for more information on cellular service plan requirements.

**Note:** You will also require an email account dedicated to sending and receiving email at the Home Station, as well as separate, unique email addresses for each LevelSender station. This can be set-up on your own, or with the help of your IT department.

## 2.2.1 Installing the SIM Card

**Note:** Solinst SIM cards come pre-installed, if ordered with the LevelSender.

Note: The LevelSender uses a standard/mini size SIM card (15 mm x 25 mm). A SIM card adaptor can be used, if required.

#### To install the SIM Card:

1. With the top cap removed (see Section 2.1.2), insert the SIM card into the slot on the top of the LevelSender, as shown in the photo below.

Note: To remove the SIM card, press down on the card and it will spring up and out of the slot.

- 2. Lower the top cap over the installed antenna (see Section 2.1.2). Push the top cap into place. This may take some force, as there is an o-ring on the top of the LevelSender and in the top cap antenna opening.
- 3. Replace the three screws to secure the top cap.

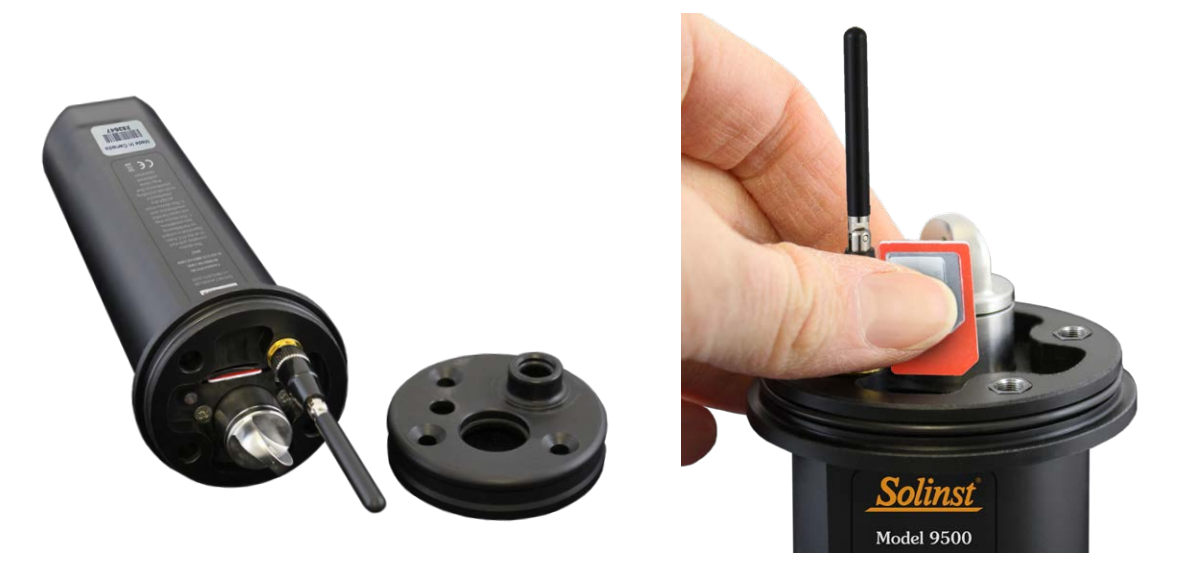

Figure 2-3 Installing the SIM Card

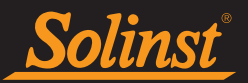

## 2.3 LevelSender Batteries

A LevelSender 5 uses three 1.5V AA replaceable lithium batteries to operate. Batteries need to be installed before programming.

**Note:** Alkaline batteries can also be used, but battery life estimates will be reduced. They may also reduce the operating temperature range.

## 2.3.1 Installing LevelSender Batteries

To install the batteries:

- 1. Unscrew the stainless steel cap from the LevelSender to access the battery compartment.
- 2. Install the three batteries with the positive ends first/down, in the battery compartment.
- 3. Replace the stainless steel cap.

**Note:** If you are not using your LevelSender for more than two months, Solinst recommends removing the batteries for long term storage.

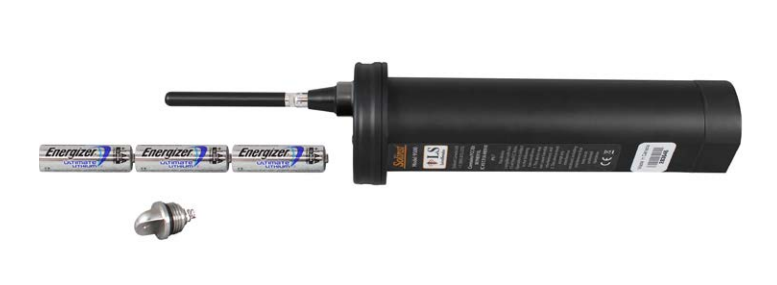

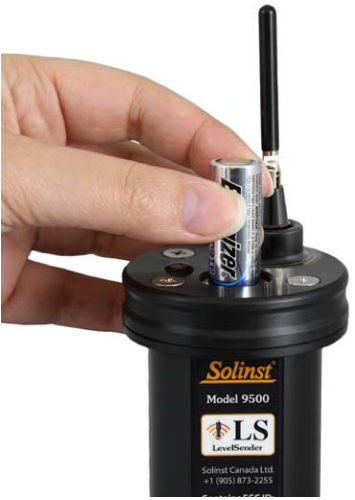

Figure 2-4 Installing the Batteries

## 2.3.2 LevelSender Battery Life Estimates

| Comula Data      | Domost Data   | Battery Life Estimates   |                           |  |  |  |
|------------------|---------------|--------------------------|---------------------------|--|--|--|
| Sample Rate      | Report Rate   | One Datalogger Connected | Two Dataloggers Connected |  |  |  |
| Every Hour       | Every Day     | 433 Days                 | 429 Days                  |  |  |  |
| Every Hour       | Every 6 Hours | 177 Days                 | 176 days                  |  |  |  |
| Every 15 Minutes | Every Hour    | 35 Days                  | 35 Days                   |  |  |  |

Table 2-2 LevelSender Battery Life Estimates

Note: Estimates are based on three 1.5V AA lithium batteries.

**Note:** The LevelSender will use battery power each time it samples, reports, and checks for updates. As such, more frequent intervals will drain the battery more quickly.

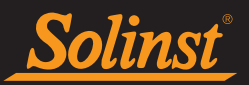

## 2.4 Connecting Dataloggers

Each LevelSender 5 has a single port to connect one datalogger. An optional splitter allows the connection of a second datalogger.

## 2.4.1 Connecting Leveloggers

Leveloggers are connected to the LevelSender 5 using a 3 foot long Reader Cable connected to the Levelogger's Direct Read Cable.

To connect a Reader Cable to the LevelSender 5 station, remove the black dust cap from the connection on the LevelSender, line up the holes in the connectors, push the Reader Cable connector into the connection on the LevelSender and screw the Reader Cable into the LevelSender until finger-tight. Connect the other end of the Reader Cable to the top end of the LevelOgger's Direct Read Cable.

# **Note:** An L5 Threaded Adaptor can be used in place of a Direct Read Cable when installing a Barologger. The Adaptor can not be submerged.

Note: See the Levelogger User Guide for more information on connecting Direct Read Cables to your Leveloggers.

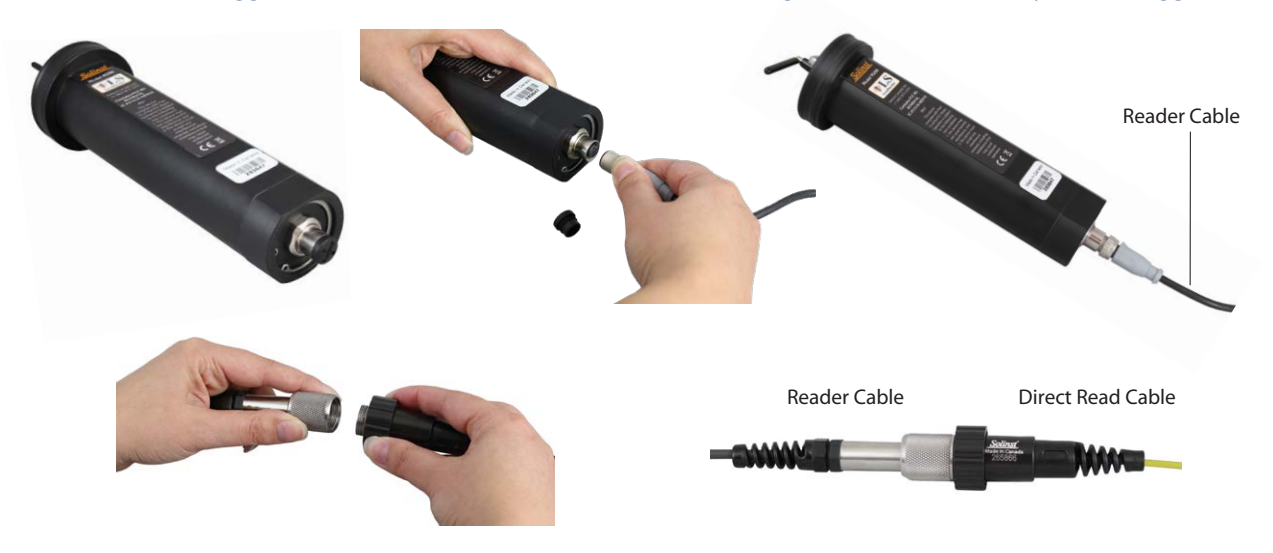

Figure 2-5 Connecting Leveloggers

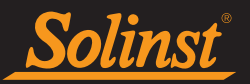

## 2.4.2 Connecting a LevelVent

A LevelVent is connected to the LevelSender 5 using a 3 foot long Reader Cable connected to the LevelVent Wellhead.

To connect a Reader Cable to the LevelSender 5 station, remove the black dust cap from the connection on the LevelSender, line up the holes in the connectors, push the Reader Cable connector into the connection on the LevelSender and screw the Reader Cable into the LevelSender until finger-tight. Connect the other end of the Reader Cable to the LevelVent Wellhead.

Note: See the Vented Dataloggers User Guide for more information on LevelVent components and connections.

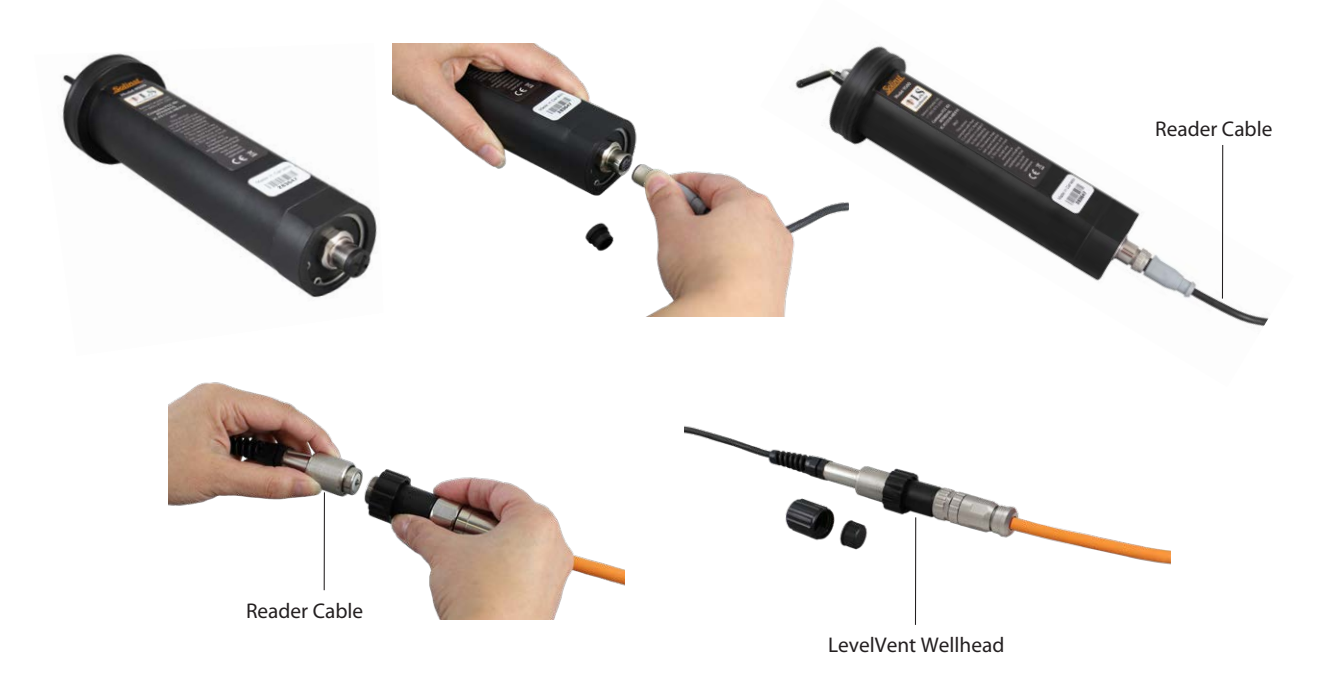

Figure 2-6 Connecting a LevelVent

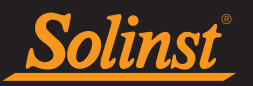

## 2.4.3 Splitters

Splitters allow the connection of two dataloggers to each LevelSender 5. To connect a Splitter to the LevelSender, remove the black dust cap, line up the holes in the connectors, and screw the Splitter into the LevelSender connection until finger-tight. Reader Cables are connected to the Splitters in the same manner they are connected directly to the LevelSender.

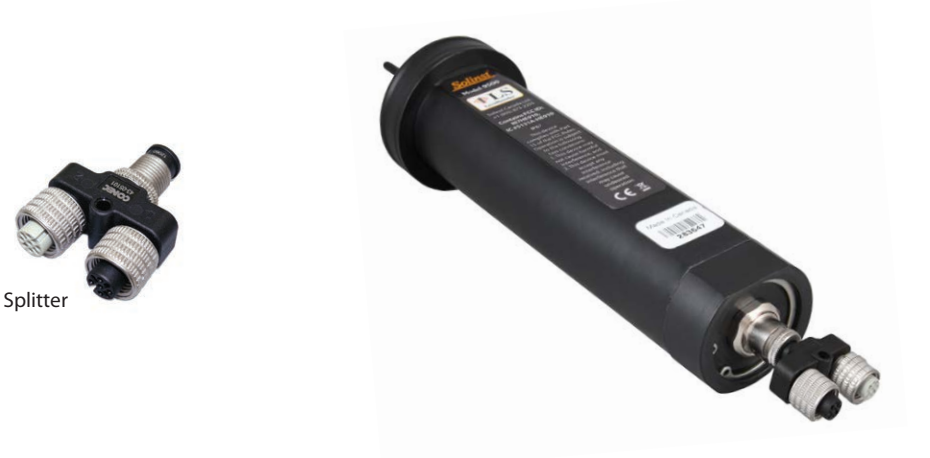

Figure 2-7 Connecting Splitters

**Note:** When using a Splitter, the number 1 or 2 will identify the Dataloggers in LevelSender Software. The numbers are labeled directly on the Splitter.

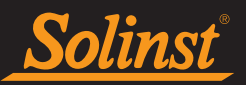

## 3.0 LevelSender Software

The LevelSender PC Software provides an easy-to-use graphical interface to configure the Home Station email, program LevelSender 5 remote stations with cellular settings, data sampling and reporting schedules, alarm notifications, and set up email addresses and/or an SMS contact to receive the data.

LevelSender Software can be used to program a LevelSender 5 directly through a USB cable; in addition, a LevelSender email address is set up in the software for each LevelSender station, which is used to remotely receive data schedule changes.

LevelSender Software can also be used to receive data at the Home Station, and export it for use in other programs, including Levelogger PC Software for data compensation.

Note: Data files are also automatically saved on the Home Station PC as a back-up (see Section 5.3).

The software can also perform communication tests between the Home Station and a remote LevelSender station, and between a remote LevelSender station and the connected datalogger(s). It can also perform diagnostic tests on a USB connected LevelSender station.

Note: LevelSender Software Version 1.2.0 is compatible with LevelSender 5 Firmware Version 2.002 and up.

## 3.1 System Requirements

The minimal hardware and software requirements for LevelSender PC Software installation and operation are:

| Hardware                     | Software   |
|------------------------------|------------|
| 1 GHz Processor              | Windows 10 |
| 1 GB RAM                     |            |
| 2 GB available disk space    |            |
| USB and Internet connections |            |

Table 3-1 System Requirements

**Note:** You will also require an email account dedicated to sending and receiving email at the Home Station, as well as separate, unique email addresses for each LevelSender 5 station.

## **3.2 Software Installation**

Download the newest version of LevelSender Software by visiting: www.solinst.com/downloads/

After opening the setup.exe file, the Software Installation Wizard will guide you through the installation process.

Default Directory is <C:\Program Files\Solinst\LevelSender>

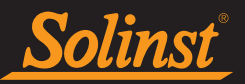

## 3.3 LevelSender Software Communication

For initial setup and direct communication with LevelSender PC Software, the LevelSender 5 must be connected to the PC using a USB cable (available from Solinst).

To access the USB-C connection on the LevelSender 5:

- 1. Use a Phillips screwdriver to remove the three screws from the top of the LevelSender.
- 2. If installed, loosen the antenna by its base; about three full turns to fully disconnect the antenna.
- 3. Pull off the top cap of the LevelSender along with the antenna.
- 4. Connect the USB cable to the USB-C connection in the LevelSender.
- 5. When finished communicating with the PC Software, unplug the USB cable.
- 6. Line up the antenna connector and screw it back onto the connection on the top of the LevelSender.
- 7. Lower the top cap over the installed antenna, Push the top cap into place. This may take some force, as there is an o-ring on the top of the LevelSender and in the top cap antenna opening.
- 8. Replace the three screws to secure the top cap.

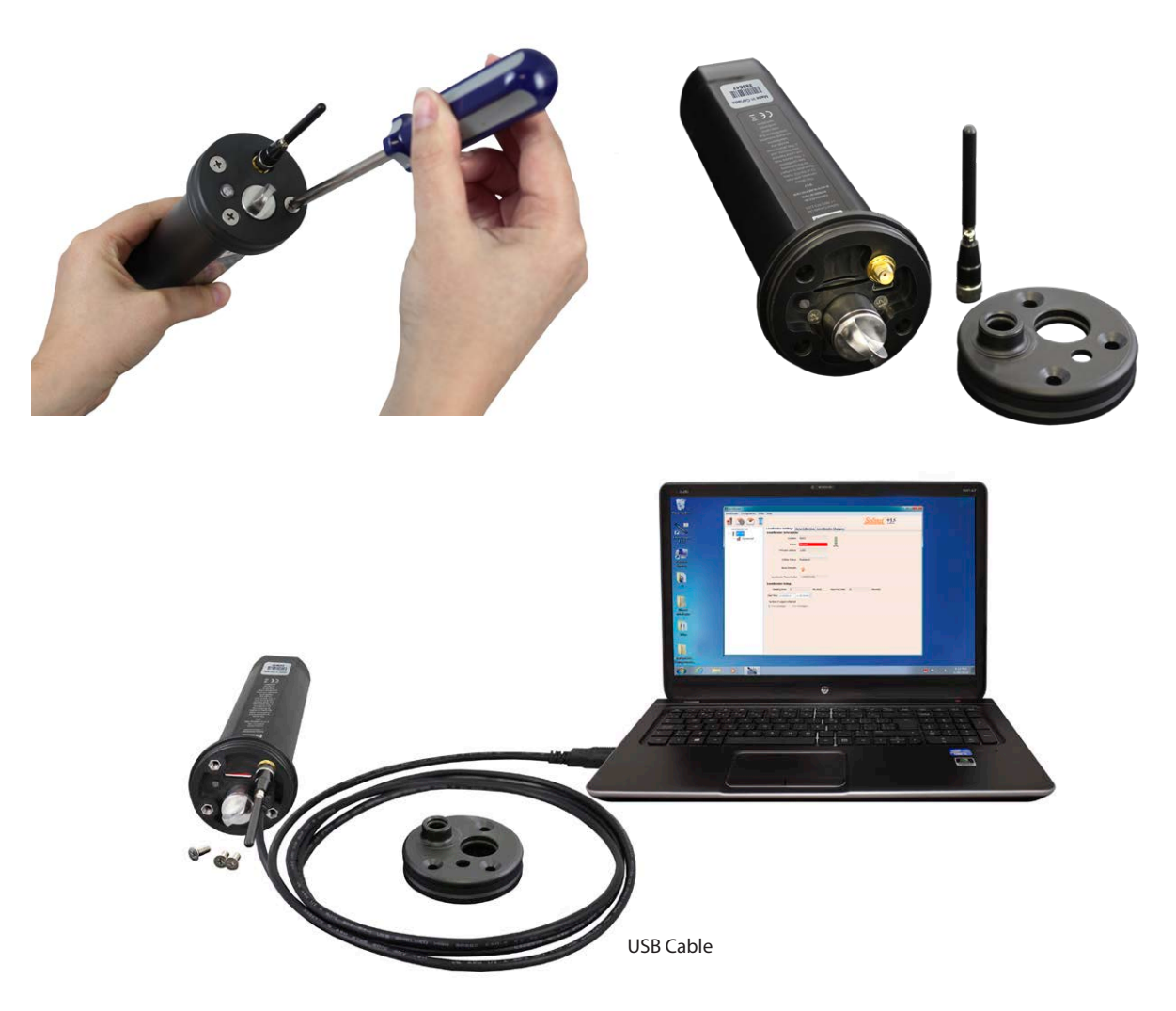

Figure 3-1 USB Cable Connection

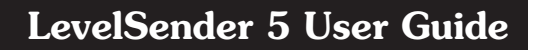

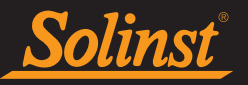

## 3.4 LevelSender Software Main Window

To start the LevelSender Software, click for your desktop, or click the Start button and select: Programs > Solinst > LevelSender.

The LevelSender Software main window will be displayed. From here you can set up the Home Station email, view LevelSender settings, set up new LevelSender remote stations, edit existing LevelSender settings, and receive and open LevelSender email and data.

| LS LevelSender            | - 🗆 X                                                    |
|---------------------------|----------------------------------------------------------|
| LevelSender Configuration | Utility Help                                             |
| 🧃 🙆 🙋 📋                   | Solinst The LS                                           |
| LevelSender List          | LevelSender Settings Data Collection LevelSender Changes |
| 303629                    | LevelSender Information                                  |
| Connected                 | Location: Well 2                                         |
|                           | Status: Stopped                                          |
|                           | Firmware Version: 2 002                                  |
|                           |                                                          |
|                           | Cellular Status: Registered                              |
|                           | Cignal Strength                                          |
|                           |                                                          |
|                           | LevelSender Phone +10958732255                           |
|                           | LevelSender Setup                                        |
|                           | Sampling Rate: 1 Minute(s) Reporting Rate: 5 Minute(s)   |
|                           | Start Time: 2021-09-09 2:48:48 PM                        |
|                           | Number of Loggers attached                               |
|                           | One Datalogger Two Dataloggers                           |
|                           | Alarm List                                               |
|                           |                                                          |
|                           |                                                          |
|                           |                                                          |
|                           |                                                          |
|                           |                                                          |

Figure 3-2 LevelSender Settings

If the software is running, connecting a new LevelSender station using the USB cable will automatically start the LevelSender Setup Wizard. See Section 4.2.

The window on the left of the Software lists each programmed LevelSender station by its serial number. If the LevelSender station is connected to the Home Station PC using a USB cable, it will be identified with "Connected" and an icon below it.

To delete a LevelSender station, click to highlight it in the list, then click the delete icon

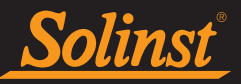

## 3.4.1 LevelSender Software Options

Selecting the serial number of a programmed remote (or connected) LevelSender station I from the list will display the LevelSender Settings:

## LevelSender Information

- Location: specific site / location information that you input to identify each LevelSender station.
- **Status:** the LevelSender will either be "Started" with a previously programmed data collection schedule, "Stopped", or "Waiting to Start" at a programmed future start time.

Note: The status will update after the first report. Before that, the status will be "Waiting to Start".

- LevelSender Time: the real-time, internal clock of the LevelSender.
- Firmware Version: the firmware version of the LevelSender station will be displayed.
- **Cellular Status:** the LevelSender will either be "Registered" and properly setup with the wireless carrier, or "Not Registered" the LevelSender does not have the wireless carrier properly set up, or there is a communication problem with the carrier.
- Signal Strength: the signal strength of the LevelSender modem will be displayed.
- LevelSender Phone Number: the phone number associated with your cellular account.

## LevelSender Setup

- Sampling Rate: the rate that the LevelSender station collects data from the connected datalogger(s).
- Reporting Rate: the rate that the LevelSender station reports collected data via email/SMS.
- **Start Time:** the date and time the LevelSender started collecting data (or date and time the LevelSender is programmed to start).
- Number of Dataloggers Attached: either one or two dataloggers will be attached.
- Enable Barometer with Unit: if checked, indicates that the internal barometer is used to compensate water level readings in the units shown.
- Alarm List: the alarm settings you have applied to each of the attached dataloggers.

The **Data Collection** and **LevelSender Changes** tabs will also be available. See Sections 5.3 and 4.3 for the functions of these tabs.

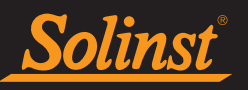

## 3.4.2 Connected LevelSender Software Options

Selecting "Connected" below a programmed LevelSender from the list will display the Sim Card Settings, LevelSender Email Setup, Data Recipient Setup, and Diagnostic Information tabs.

The function of the first three tabs is to review the settings that have previously been applied to the connected LevelSender station. See Section 8.1 for an overview of the Diagnostics Information tab.

| LS LevelSender                    |                   |       |                    |                |       |                        |  |
|-----------------------------------|-------------------|-------|--------------------|----------------|-------|------------------------|--|
| LevelSender Configuration Utility | Help              |       |                    |                |       |                        |  |
| 🧃 🙆 🙋 🗓                           |                   |       |                    |                |       | Solinst The LS         |  |
| LevelSender List                  | Sim Card Settings | Leve  | Sender Email Setup | Data Recipient | Setup | Diagnostic Information |  |
| 283646                            |                   | APN   | globaldata.net     |                |       |                        |  |
| 🛃 Connected                       | User              | Name  |                    |                |       | password               |  |
|                                   |                   | DNS1  |                    |                |       |                        |  |
|                                   |                   | DNED  |                    |                |       |                        |  |
|                                   |                   |       |                    |                |       |                        |  |
|                                   | SMS Centre N      | umber |                    |                |       |                        |  |
|                                   |                   |       |                    |                |       |                        |  |
|                                   |                   |       |                    |                |       |                        |  |
|                                   |                   |       |                    |                |       |                        |  |
|                                   |                   |       |                    |                |       |                        |  |
|                                   |                   |       |                    |                |       |                        |  |
|                                   |                   |       |                    |                |       |                        |  |
|                                   |                   |       |                    |                |       |                        |  |
|                                   |                   |       |                    |                |       |                        |  |
|                                   |                   |       |                    |                |       |                        |  |
|                                   |                   |       |                    |                |       |                        |  |
|                                   |                   |       |                    |                |       |                        |  |
|                                   |                   |       |                    |                |       |                        |  |
|                                   |                   |       |                    |                |       |                        |  |
|                                   |                   |       |                    |                |       |                        |  |
|                                   |                   |       |                    |                |       |                        |  |
|                                   |                   |       |                    |                |       |                        |  |
|                                   |                   |       |                    |                |       |                        |  |
|                                   |                   |       |                    |                |       |                        |  |

Figure 3-3 Connected LevelSender Tabs

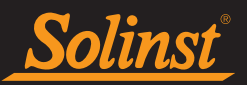

## **4.0 LevelSender Configuration**

## 4.1 Home Station Email Setup

To enable your Home Station to receive email and data, and send remote updates, you must set up a Home Station email. Multiple LevelSender stations can report to one Home Station email. It is recommended that a unique, dedicated email address be set up for your Home Station.

**Note:** If you open data report messages sent to the Home Station email using the email program and not LevelSender Software, those reports will not be listed in the Received Email window. Only "unread" messages will be listed. This is why a dedicated, unique email address is recommended for the Home Station.

To set up an email for your Home Station, click . You can also go to the **Configuration** menu and select **Email Account Configuration**.

| LS HomeStation Email Setup                                   |  |  |  |  |  |
|--------------------------------------------------------------|--|--|--|--|--|
| User Information                                             |  |  |  |  |  |
| Email Address: home@solinst.com                              |  |  |  |  |  |
| POP3 Server Information                                      |  |  |  |  |  |
| Account Type: POP3                                           |  |  |  |  |  |
| Incoming Mail server: incoming.solinst.com (?)               |  |  |  |  |  |
| Outgoing Mail server outgoing.solinst.com                    |  |  |  |  |  |
| Login Information                                            |  |  |  |  |  |
| User Name: home@solinst.com Password: •••••                  |  |  |  |  |  |
| Require logon using Secure Password Authentication (SPA) (?) |  |  |  |  |  |
| Outgoing Server Information                                  |  |  |  |  |  |
| Wy outgoing server (SMTP) requires authentication (?)        |  |  |  |  |  |
| Use same settings as my incoming mail server                 |  |  |  |  |  |
| O Log on using                                               |  |  |  |  |  |
| User Name: Password:                                         |  |  |  |  |  |
| Require Secure Password Authentication (SPA) (?)             |  |  |  |  |  |
| Server Port Numbers                                          |  |  |  |  |  |
| Incoming server : 110 Require SSL ?                          |  |  |  |  |  |
| Outgoing server (SMTP): 25 Encrypted Connection: None  ?     |  |  |  |  |  |
| <u>O</u> K <u>C</u> ancel                                    |  |  |  |  |  |

Figure 4-1 Home Station Email Account Configuration

Enter the following information:

**Note**: You may require your IT department to help determine some of the following information. **Note:** See the Appendix for Gmail and Yahoo email setup information.

## **User Information**

• Email Address: the email address you wish to use for your Home Station to receive data and send remote updates using LevelSender Software.

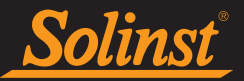

## Mail Server Information

- Account Type: the protocol your server uses to receive mail, either POP3 or IMAP.
- Incoming Mail server: the name (access domain) of your incoming mail server (e.g. pop.gmail.com).
- **Outgoing Mail server (SMTP):** the name (access domain) of your outgoing mail (SMTP) server (e.g. smtp.gmail.com).

## Login Information

- User Name: the user name associated with the email account (usually the full email address).
- Password: the password used to access the email account.
- **Require logon using Secure Password Authentication (SPA):** check this box only if your service provider requires you to. Few service providers use this setting.

## **Outgoing Server Information**

• Enter the security information for your outgoing mail server. Your email service provider may require you to provide more authentication information on the SMTP server.

## Server Port Number

- **Incoming server/Outgoing server (SMTP):** the email service provider may require a different server port number for sending and receiving email (e.g. Gmail, See Appendix for more information).
- Require SSL: check this box if the email server requires SSL
- Encrypted Connection: the encryption option for the outgoing server (SSL, TLS and AUTO)

Click OK once you are finished entering all of your Home Station email account information.

## 4.1.1 Checking Home Station Email

Once you have set up your Home Station email, you can test that the settings you entered are correct by clicking

This will open the LevelSender Email Client. The LevelSender Email Client will indicate whether an email was received by the Home Station.

#### Note: If the test email was not successful, go to Section 8.3 for troubleshooting options.

You can access the LevelSender Email Client at any time to view all email received or sent by the Home Station, including test emails.

| Email Checking Status                                                                                                    |    |
|----------------------------------------------------------------------------------------------------|----|
| Connecting to mail server<br>Checking email from POP3 account<br>Email Total: 4<br>Subject='283646 LS Test Email'<br>Received email number 1 of 4<br>Subject='283646 LS Test Email'<br>Received email number 2 of 4<br>Subject='283646 LS Report 1'<br>Received email number 3 of 4<br>Subject='283646 LS Report 2'<br>Received email number 4 of 4<br>Checked Home Station Email Successfully | ·  |
|                                                                                                    | ОК |

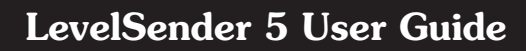

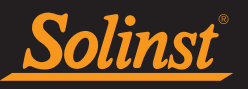

Using the **Configuration** menu, you can also set a schedule at which the LevelSender Software will check the Home Station email for any sent or received email. Select "Check Email for every" and enter how often you want the email checked (See Section 5 for information on the Default File Output Directory and FTP Export Settings.)

| ■ Output File Path Setup       |                                  |        |  |  |  |
|--------------------------------|----------------------------------|--------|--|--|--|
| Default File Outp              | Default File Output Directory:   |        |  |  |  |
| Check Email fo                 | Check Email for every: 1 Minute( |        |  |  |  |
| FTP Export Settir              | ngs                              |        |  |  |  |
| Enable                         |                                  |        |  |  |  |
| Server                         |                                  |        |  |  |  |
| Port Number:                   | 20                               | k<br>F |  |  |  |
| User Name:                     |                                  |        |  |  |  |
| Password:                      |                                  |        |  |  |  |
| Temporary FTP Files Directory: |                                  |        |  |  |  |
|                                | OK Cancel                        |        |  |  |  |

Figure 4-3 LevelSender Email Client Schedule Setup

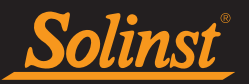

## 4.2 LevelSender Setup Wizard

Connect your LevelSender 5 station to your PC using the USB cable.

Note: You can only set up one LevelSender station at a time.

## 4.2.1 Connecting to the LevelSender

Once the connected LevelSender is detected by the Wizard (this may take a few seconds), click **Next** to continue the setup. Click **Cancel** to exit the Wizard at any time.

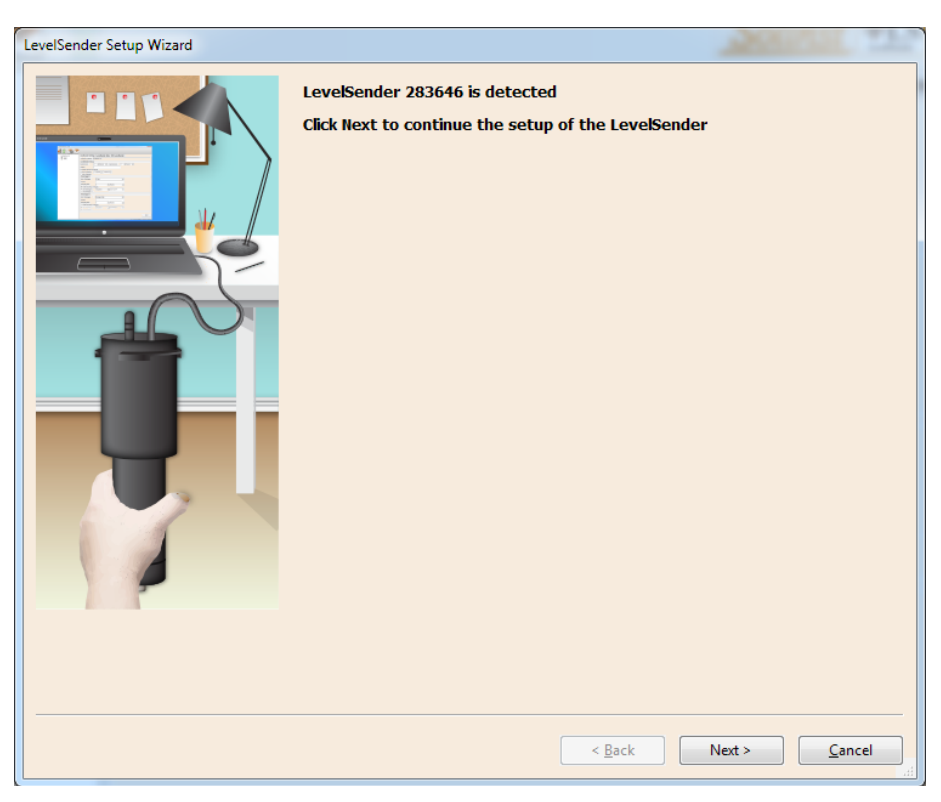

Figure 4-4 LevelSender Detected

**Note:** If you are having issues connecting to LevelSender Software, see Section 8.2 for Troubleshooting options.

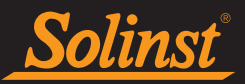

## 4.2.2 SIM Card Settings

In this step enter the following information to set up your wireless network. This information is provided to you by your wireless carrier, and is associated with the SIM card you obtained from the carrier.

**Note:** If you ordered a Solinst SIM card with your LevelSender, this information will have been pre-programmed and will auto-fill.

**APN** (Access Point Name): associated with your cellular account, provided by the wireless carrier. Each carrier has their own unique APN (e.g. globaldata.com).

User Name: the user name for the cellular account.

Password: the password that was set for the cellular account.

DNS1/DNS2: the wireless carrier DNS (Domain Name Server) address, e.g. 207.181.101.4.

**Note:** User Name, Password, and DNS addresses may not be required for your particular service provider (e.g. it may be a public account)

**SMS Centre Number:** a Short Message Service Centre number is responsible for delivering the SMS text messages from your mobile device network to the destination mobile device network.

Click **Next** to continue the setup.

| LevelSender Setup Wizard |                   |                              |  |  |  |
|--------------------------|-------------------|------------------------------|--|--|--|
|                          | SIM Card Setting  | s                            |  |  |  |
|                          | APN               | globaldata.net 📀             |  |  |  |
|                          | User Name         |                              |  |  |  |
|                          | Password          |                              |  |  |  |
|                          | DNS1              | 0                            |  |  |  |
|                          | DNS2              | 0                            |  |  |  |
|                          | SMS Centre Number | 0                            |  |  |  |
|                          |                   |                              |  |  |  |
|                          |                   | < <u>B</u> ack Next > Cancel |  |  |  |

Figure 4-5 LevelSender SIM Card Settings

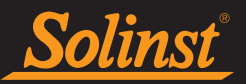

## 4.2.3 LevelSender Email Setup

In this step you will program the LevelSender 5 with an email address it will use to send data and receive remote updates. It must be different from the Home Station email address. Each LevelSender must have a unique email address.

**Note:** Each LevelSender must have a unique, dedicated email address. Solinst recommends creating a new email address for each LevelSender.

**Note:** If possible, it is recommended that a company email be used as that gives full control of the security settings. There could be issues with Google/Yahoo, for example, when they reset security features.

Enter the incoming and outgoing mail server information for the email account, as well as the user name and password associated with the account. See Section 4.1 for a description of each parameter required.

If you are using an email account with encrypted TLS (e.g. port 587) for the LevelSender email (e.g. outlook. com, hotmail.com) you will not be able to enter additional email recipients to receive the data (see Section 4.2.4).

| LevelSender Setup Wizard | Soliner, 91.5                                            |        |  |  |  |
|--------------------------|----------------------------------------------------------|--------|--|--|--|
|                          | LevelSender Email Setup                                  |        |  |  |  |
|                          | Email Address: LS1@solinst.com                           | 0      |  |  |  |
|                          | Mail Server                                              |        |  |  |  |
|                          | Incoming Mail server: incoming.solinst.com               | 0      |  |  |  |
|                          | Outgoing Mail server (SMTP): outgoing.solinst.com        | 0      |  |  |  |
|                          | Login                                                    | =11    |  |  |  |
|                          | User Name: LS1@solinst.com Password: •••••••             |        |  |  |  |
|                          | Require logon using Secure Password Authentication (SPA) |        |  |  |  |
|                          | Outgoing Server                                          |        |  |  |  |
|                          | ☑ My outgoing server (SMTP) requires authentication ⑦    |        |  |  |  |
|                          | Use same settings as my incoming mail server             |        |  |  |  |
|                          | O Log on using                                           |        |  |  |  |
|                          | User Name: Password:                                     |        |  |  |  |
|                          | Require Secure Password Authentication (SPA)             |        |  |  |  |
|                          |                                                          |        |  |  |  |
| -                        | Incoming server (POP3): 995                              |        |  |  |  |
|                          | Outgoing server (SMTP): 587 (7)                          |        |  |  |  |
|                          |                                                          |        |  |  |  |
|                          |                                                          |        |  |  |  |
|                          |                                                          |        |  |  |  |
|                          | < Back Next > Cance                                      | ei jai |  |  |  |

Figure 4-6 LevelSender Email Setup - TLS Enabled

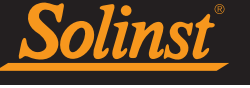

Older LevelSender units may not be compatible with email accounts using encrypted TLS email (e.g. port 587) for the LevelSender email (e.g. outlook.com, hotmail.com); however, they can be used for the Home Station email. If you have one of these units, there will be no option to select TLS when programming the LevelSender email (see Figure 4-6).

| LevelSender Setup Wizard                |                                                          |    |  |  |  |
|-----------------------------------------|----------------------------------------------------------|----|--|--|--|
|                                         | LevelSender Email Setup                                  |    |  |  |  |
|                                         | Email Address: LS1@solinst.com                           | 2  |  |  |  |
| A S S C C C C C C C C C C C C C C C C C | Mail Server                                              | 51 |  |  |  |
|                                         | Incoming Mail server: incoming.solinst.com               | 2  |  |  |  |
|                                         | Outgoing Mail server (SMTP): outgoing.solinst.com        | Ð  |  |  |  |
|                                         | Login                                                    | 51 |  |  |  |
|                                         | User Name: LS1@solinst.com Password: •••••               |    |  |  |  |
|                                         | Require logon using Secure Password Authentication (SPA) |    |  |  |  |
|                                         | Outgoing Server                                          |    |  |  |  |
|                                         | Wy outgoing server (SMTP) requires authentication (?)    |    |  |  |  |
|                                         | Use same settings as my incoming mail server             |    |  |  |  |
|                                         | User Name: Password:                                     |    |  |  |  |
|                                         | Require Secure Password Authentication (SPA)             |    |  |  |  |
|                                         | Server Port Numbers                                      |    |  |  |  |
| -                                       | Incoming server (POP3): 110 Require SSL                  |    |  |  |  |
|                                         | Outgoing server (SMTP): 25 📀                             |    |  |  |  |
|                                         |                                                          |    |  |  |  |
|                                         |                                                          |    |  |  |  |
|                                         |                                                          |    |  |  |  |
|                                         | < <u>B</u> ack Next > Cancel                             |    |  |  |  |

Figure 4-7 LevelSender Email Setup - No TLS Option

To enable the LevelSender station to receive remote updates from the Home Station, ensure you check **Enable Remote Configuration.** 

Click **Next** to continue the setup.

Note: To enable the LevelSender station to receive remote updates from the Home Station, ensure you check **Enable** Remote Configuration.

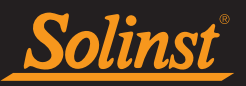

## 4.2.4 Data Recipient Setup

In this step you will enter the recipients of the data reports sent from the LevelSender station.

**Home Station Email:** enter the email address that was setup for your Home Station. This allows data to be sent to the Home Station PC database and viewed in LevelSender Software.

**Email Recipients**: to add an email recipient, enter the First Name, Last Name, and Email Address of the recipient, then click ADD. You can add up to 5 email addresses, including the Home Station recipient.

| LevelSender Setup Wizard |                      |                  |         |        |
|--------------------------|----------------------|------------------|---------|--------|
|                          | Data Recipient Setur | )                |         |        |
|                          | Home Station Email:  | home@solinst.com |         |        |
|                          | 🔽 E-mail Recipients  |                  |         |        |
|                          | Email Address:       | bob@solinst.com  |         |        |
|                          | First Name:          | bob              |         |        |
|                          | Last Name:           | smith            |         |        |
|                          | Add                  | bob@solinst.com  |         |        |
|                          |                      |                  |         |        |
|                          | Remove               |                  |         |        |
|                          |                      |                  |         |        |
|                          |                      |                  |         |        |
|                          |                      |                  |         |        |
|                          |                      |                  |         |        |
|                          |                      |                  |         |        |
|                          | _                    |                  |         |        |
|                          | Short Message Serv   | ice (SMS)        |         |        |
|                          | Phone Number:        | 19058732255      |         |        |
|                          |                      | eg. 19058732255  |         |        |
|                          |                      |                  |         |        |
|                          |                      |                  |         |        |
|                          |                      |                  |         |        |
|                          |                      |                  |         |        |
|                          |                      |                  |         |        |
|                          |                      |                  |         |        |
|                          |                      | Rack             | Nexts   | Cancel |
|                          |                      | ∠ Dack           | INEXL > |        |

Figure 4-8 Data Recipient Setup

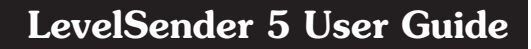

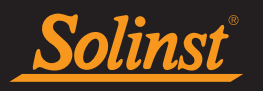

| LevelSender Setup Wizard | Solling +1.5                                                                                                    |
|--------------------------|----------------------------------------------------------------------------------------------------|
|                          | Data Recipient Setup         Home Station Email:       home@solinst.com         E-mail Recipients       Email Address:         First Name:       Image: Comparison of the state of the state of th |
|                          | Short Message Service (SMS) Phone Number: 19058732255 eg. 19058732255   < Back Next > Cancel                                                                                                    |

Figure 4-9 Data Recipient Setup - TLS Selected – Additional Email Recipients Not Available

If you are using an email account with encrypted TLS (e.g. port 587) for the LevelSender email (e.g. outlook. com, hotmail.com) you will not be able to enter additional email recipients to receive the data. Data can only be received by the Home Station email.

Note: To remove a recipient from the list, click to highlight it, then click Remove.

**Short Message Service (SMS):** enter the cellular Phone Number on which to receive text messages containing data. The number must be entered in the following format: 19058732255

**Note:** If adding an SMS recipient, an unlimited texting plan is recommended for the account associated with the phone number.

Click **Next** to continue the setup.

**Note:** Ensure you have added all of the recipients, as you can only make changes to this list when the LevelSender is connected to the PC with the USB cable, they can not be done remotely.

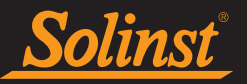

## 4.2.5 LevelSender Setup

In this step you will set up your LevelSender 5 station Sampling and Reporting Schedule.

- Location: enter specific site / location information to identify each LevelSender station.
- **Sampling Rate:** the rate that the LevelSender station collects data from the connected datalogger(s). Sampling Rate can be set from 1 minute to 99 hours.
- **Reporting Rate:** the rate that the LevelSender station reports collected data via email/SMS. Reporting rate can be set from 5 minutes to 99 hours. With each report, the LevelSender will also check for remote updates from the Home Station. Remember to check **Enable Remote Configuration** in Step 3 (Section 4.2.3) of the LevelSender Setup Wizard to allow remote updates from the Home Station.

**Note:** The LevelSender will use battery power each time it samples, reports, and checks for updates. As such, more frequent intervals will drain the battery more quickly. See Section 2.3.2 for battery life estimates.

• Start Time: set a date and time for the LevelSender to start collecting data.

Note: If the start time is earlier than the current time, the LevelSender will start immediately.

• Number of Dataloggers Attached: select one or two dataloggers.

Figure 4-10 LevelSender Setup

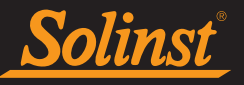

You can optionally select and program the connected Dataloggers to record simultaneously in there own internal memory as a back-up. Check the box to select independent logging and enter the following details:

**Note:** When using a Splitter, the number 1 or 2 will identify the Dataloggers in LevelSender Software. The numbers are labeled directly on the Splitter.

- Select Logger: select the type of datalogger connected, e.g. Levelogger 5, Barologger 5, etc.
- Location: specific site / location information that you input to identify each datalogger.
- **Sample Rate:** the rate at which the datalogger records in its internal memory. Sampling rate depends on the type of datalogger connected.
- Start Time: set a date and time for the datalogger to start independent logging.

**Note:** Programming independent logging in the dataloggers can also be done after setting up the LevelSender station, by sending a remote change via LevelSender Changes tab (Section 4.3).

**Note:** If the connected dataloggers are already logging, they will be stopped with the startup of the LevelSender, and restarted if you selected the option described above. It is recommended to download the data in the datalogger before connecting to the LevelSender. If you do not enter any settings for the loggers or select the "Start Datalogger" box, the datalogger will automatically be stopped with LevelSender startup and independent logging will not start.

To enable the internal barometer to automatically barometrically compensated the water level readings being reported, check off **"Enable Barometer with Unit"**, and select the unit of measurement you would like to use for the pressure reading. Options are psi, kPa, and mbar.

Click **Next** to continue the setup.

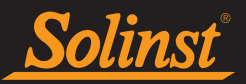

## 4.2.6 Alarm Setup

The Alarm Setup window allows you to set specific alarm conditions for each of the attached dataloggers. An email will be sent to all email recipients, if an alarm condition is met.

## Note: An automatic alarm will be sent if the LevelSender battery falls below 60% (2.7 Volts).

For each channel parameter (level, temperature, conductivity) you can set a "High Limit", "Low Limit", and "% Change" alarm event. The "High Limit" sets a value, that if exceeded by a datalogger reading, will result in an alarm condition being met. The "Low Limit" alarm condition is met when a reading taken by the datalogger goes below the set value. A "% Change" alarm condition is met when a reading taken by the datalogger changes by the set percentage, from the last recorded reading.

Note: Rainloggers only allow a "High Limit" alarm to be set.

Note: The frequency that alarm conditions can be reported is based on the Sampling Rate set for the LevelSender.

You will also set the **Maximum Number of Notifications** to be sent after an alarm condition has been met, or until it has been reset in the software. A maximum of 10 email messages can be sent for one alarm condition.

**Note:** Setting up alarms can also be done after setting up the LevelSender station, and going to the LevelSender Changes tab (Section 4.3).

| LevelSender Setup Wizard |                                                                                                    |
|--------------------------|----------------------------------------------------------------------------------------------------|
|                          | Alarm Setup<br>Max. Number of Notifications: 1                                                     |
|                          | Level Event       High Limit     0.0000       Low Limit     0.0000                                 |
|                          | % Change     0.0000       Temperature Event       High Limit     0.0000       Low Limit     0.0000 |
|                          | ☐ % Change 0.0000                                                                                  |
|                          |                                                                                                    |
|                          |                                                                                                    |
|                          | Programming LevelSender                                                                            |
|                          | < Back Next > Cancel                                                                               |

Figure 4-11 Alarm Setup

Click **Next** to continue the setup.

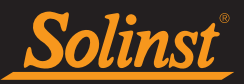

## 4.2.7 Pre-Start Diagnostics

The Pre-Start Diagnostic tests are done automatically when you reach this step.

Test LevelSender Battery: this test will fail if the LevelSender battery is below 2.5 volts.

**Test Mobile Connection:** checks if the LevelSender is connected to the mobile carrier. The possible causes of failure are: improperly inserted SIM Card, low signal strength or power failure.

Send Test Email: Sends a test email through the LevelSender email to the Home Station and recipients.

Note: If the test email was not successful, go to Section 8.3 for troubleshooting options.

Test Datalogger: tests the communication on the attached datalogger(s).

| LevelSender Setup Wizard |                                                                                                    |                                           |
|--------------------------|----------------------------------------------------------------------------------------------------|-------------------------------------------|
|                          | Pre-Start Diagnostics<br>Test LevelSender Battery ✓<br>Test Mobile Connection ✓<br>Send Test Email ✓<br>Send Test SMS ✓<br>Test DataLogger 1 ✓<br>Information<br>Information<br>The LevelSender settings I<br>The LevelSender Time is s<br>It is ok to disconnect | Thave been applied.<br>ynchronized to PC. |
|                          | < <u>B</u> ack Start LevelSender Cancel                                                                                                    |                                           |

Figure 4-12 LevelSender Pre-Start Diagnostics

When all the tests are passed, click **Start LevelSender** to complete the setup of your LevelSender station. You should receive a message that programming was successful, and that you may disconnect the USB cable. Click OK, and the LevelSender station will start collecting data at programmed start time.

**Note:** A LevelSender station can be stopped from sampling/reporting by going to the Diagnostic Information tab (Section 8.1), or remotely using the LevelSender Changes tab if the Enable Remote Configuration box was selected during the initial setup, see Section 4.2.3 (will still check for remote updates at report rate, see Section 4.3).

You can check to see that the test emails and text messages were received by the programmed recipients, including the Home Station email, by clicking

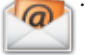

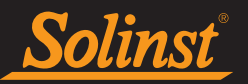

## 4.3 LevelSender Changes

A LevelSender 5 can be updated with changes in two ways:

- Directly, by connecting it to a PC with the USB cable and using the LevelSender Software.
- Remotely, by using the LevelSender Changes tab in the LevelSender Software (if enabled see Section 4.2.3).

**Note:** You can also send some remote commands using a plain text email to the LevelSender email address (see Section 8.6).

## 4.3.1 LevelSender Updates via USB

If you need to make changes to the SIM card settings, LevelSender Email, or data recipients, you will need to do this by connecting to the PC with the USB cable and using the LevelSender Setup Wizard.

Select the LevelSender station from the list in the LevelSender Software, click to start the Setup Wizard. See Section 4.2.

If you want to stop the LevelSender, use the **Diagnostic Information** tab (see Section 8.1).

You can use the **LevelSender Changes** tab to remotely update the sampling/reporting schedule for a LevelSender (see Section 4.3.2). You can also update or set up your connected dataloggers to record independently and send alerts for alarm conditions, and enable barometric compensation. You can update data recipients by sending a remote email command (see Section 8.6).

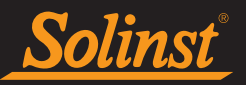

## 4.3.2 Remote LevelSender Updates

To make changes to a remote LevelSender 5 station, click the LevelSender from the list in the LevelSender Software, then click on the **LevelSender Changes** tab.

The unique email that you set to be associated with the LevelSender will appear in the **LevelSender Email** field (see Section 4.2.3).

| LS LevelSender            | - D X                                                                     |
|---------------------------|---------------------------------------------------------------------------|
| LevelSender Configuration | Utility Help                                                              |
| 🧃 🙆 🙋 📋                   | Solinst *LS                                                               |
| LevelSender List          | LevelSender Settings Data Collection LevelSender Changes                  |
| 303629                    | LevelSender test@solinst.com                                              |
| Connected                 | LevelSender Setup                                                         |
|                           | Retrieve Current Settings from Database                                   |
|                           | Retrieve                                                                  |
|                           | Enable Start/Stop LevelSender                                             |
|                           | Sampling Rate: 1 🖨 Minute(s) 🗸 Reporting Rate: 5 🖨 Minute(s) 🗸            |
|                           | Location Test                                                             |
|                           | ● Start LevelSender 2021-09-09 🔍 2:58:09 PM 🚖                             |
|                           | Stop LevelSender                                                          |
|                           | Enable Barometer with Unit psi V                                          |
|                           | Max. Number of Alarm Notifications: 3                                     |
|                           | DataLogger 1 DataLogger 2                                                 |
|                           | Select Logger 5 V Select Logger 5 V                                       |
|                           | Logging Setup Alarm Setup Logging Setup Alarm Setup                       |
|                           | Enable Start/Stop Datalogger 1 Enable Start/Stop Datalogger 2             |
|                           |                                                                           |
|                           | Sample Rate Minute(s) V 1 Sample Rate Minute(s) V 1                       |
|                           | Start DataLogge 2021-09-09 2:58:09 PM     Start DataLogge 2021-09-09 2:58 |
|                           | O Stop DataLogger 1                                                       |
|                           | Send                                                                      |
|                           |                                                                           |

Figure 4-13 LevelSender Changes Tab

Click the **Retrieve** button to obtain the current LevelSender and datalogger settings. The datalogger settings are only available after the LevelSender Software has received at least one data email.

From here, you can edit the LevelSender Setup, including Sampling Rate, Reporting Rate, and Location.

You can set a new Start time for the LevelSender, or Stop a LevelSender from sampling/reporting.

Note: If you Stop a LevelSender, it will stop sampling/reporting, but will continue to check for remote email updates (e.g. a new start time) from the Home Station at the set reporting rate. It will use a small amount of battery and data during these checks.

**Note:** To stop your LevelSender from reporting **and** checking for updates, it must be done with the LevelSender directly connected to the LevelSender Software using the USB cable and the Diagnostics Info tab (See Section 8.1).

Note: Any changes made in this tab will not be applied to the remote LevelSender until after its next report (they will not occur right away). You should know your LevelSender schedule so you can apply changes at an appropriate time.

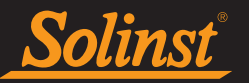

There is also the option to enable, or disable the internal barometer (see Section 4.2.5).

You can update or set the connected dataloggers to record independently in their own internal memory. Check the box to enable updates to the datalogger. You can program the following for each connected datalogger:

- Select Logger: select the type of datalogger connected, e.g. Levelogger 5, Barologger 5, etc.
- Location: specific site / location information that you input to identify each datalogger.
- **Sampling Rate:** the rate at which the datalogger records in its internal memory. Sampling rate depends on the type of datalogger connected.
- **Start Datalogger:** set a date and time for the datalogger to start recording, or select to **Stop** the datalogger from recording if it is already logging.

**Note:** When using a Splitter, the number 1 or 2 will identify the Dataloggers in LevelSender Software. The numbers are labeled directly on the Splitter.

There is also the option to update or add alarm settings for the connected dataloggers (see Section 4.2.6).

**Note:** See the Levelogger and Vented Dataloggers User Guides for more information on each datalogger type, and their logging capabilities.

Once you have finished editing the LevelSender settings, click **Send**. You should get a message that the configuration email was successfully sent to the remote LevelSender station.

A copy of this remote LevelSender update configuration email can be viewed in the Sent Email tab in the Data Collection tab (see Section 5.3).

These changes will be applied to the remote LevelSender station at its next scheduled report interval (as set in Step 5 of the LevelSender Setup Wizard (see Section 4.2.5)).

Once the new settings have been applied, an email will be sent from the LevelSender to the Home Station.

| Em | nail Sending Status                                 |
|----|-----------------------------------------------------|
| E  | Connecting to mail server   Email Sent Successfully |
|    |                                                     |
|    | -                                                   |
|    | ОК                                                  |

Figure 4-14 Successful Configuration Email Send

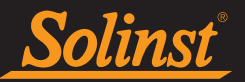

## 5.0 LevelSender Data

Data sent in each LevelSender 5 report can be viewed/accessed in five different ways:

- As an email
- As an SMS (text) message
- Using the LevelSender Software
- In the SQLite database on the Home Station PC
- Your own FTP Server setup

**Note:** \*xle data files are also automatically saved on the Home Station PC in this default location: <C:\Users\Name\Documents\LevelSender\Data> (See Section 5.3.2).

## 5.1 Data From Email

Data is sent to each Email Recipient at the set Reporting Rate. Each report includes the LevelSender serial number, report number, location, battery life, sampling/reporting schedule, status and report time.

Information about each connected datalogger is also included, such as battery life, total logs in memory, and logging information if they have been set to record independently.

The data from each datalogger sample is then listed.

Summary messages are included at the end of the email.

| 283647 LS Report 1                                                                                                    |                                                                                                    |
|----------------------------------------------------------------------------------------------------|----------------------------------------------------------------------------------------------------|
| LevelSender<br>Serial: 283647<br>Location: Well 2<br>Battery: 89%<br>Sample Rate: 1 minutes<br>Report Rate: 5 minutes<br>State: reporting<br>Start Report: 19/08/2016 12:03:20                                                               | Logger 1 Samples<br>Time, Temperature(Deg C), Level(m)<br>19/08/2020 12:03:20, 23.6470, 0.4508<br>19/08/2020 12:04:20, 23.6400, 0.4506<br>19/08/2020 12:05:20, 23.6360, 0.4502<br>19/08/2020 12:06:20, 23.6310, 0.4504<br>19/08/2020 12:07:20, 23.6200, 0.4506                                                      |
| Logger 1<br>Location: aug8test1<br>Type: Levelogger 5<br>Serial: 1018258<br>Battery: 98%<br>Total Logs: 1 of 150000<br>Log Rate: 60 seconds<br>Memory Mode: slate<br>Log Type: linear<br>State: stopped<br>Start Logger: 09/08/2020 10:07:45 | Logger 2 Samples<br>Time, Temperature( C), Level(m)<br>19/08/2020 12:03:20, 23.5340, 10.0094<br>19/08/2020 12:04:20, 23.5390, 10.0095<br>19/08/2020 12:05:20, 23.5380, 10.0097<br>19/08/2020 12:07:20, 23.5300, 10.0098<br>MESSAGES: Email+SMS report 1, LS reporting, L1 stopped, L2 stopped, commands received 1, |
| Logger 2<br>Location: aug8test1<br>Type: Levelogger 5<br>Serial: 2010162<br>Battery: 96%<br>Total Logs: 1 of 150000<br>Log Rate: 60 seconds<br>Memory Mode: slate<br>Log Type: event<br>State: stopped<br>Start Logger: 09/08/2020 10:02:49  |                                                                                                    |

Figure 5-1 LevelSender Email Message

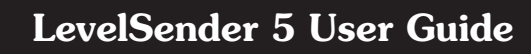

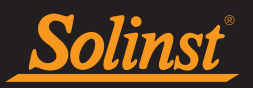

## 5.2 Data From SMS

Data is sent to one SMS Recipient at the set Reporting Rate. The same information that is sent to the email recipients, is seen in the SMS message (see Section 5.1).

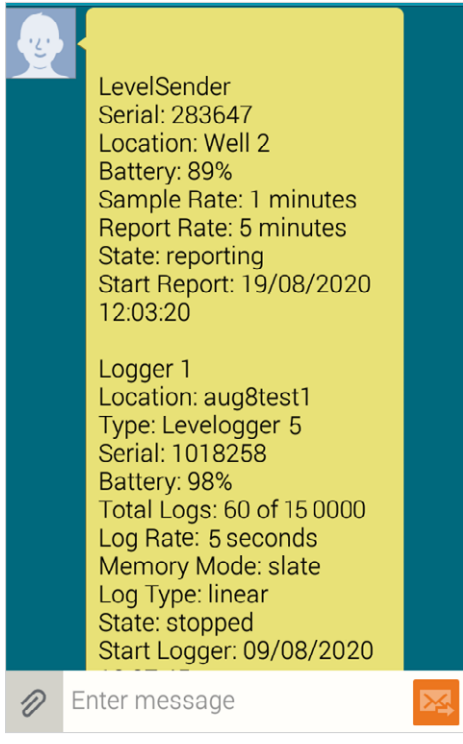

Figure 5-2 LevelSender SMS Message

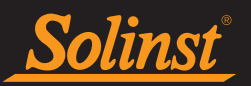

## 5.3 Data From LevelSender Software

To access emails and data files, select the station from the LevelSender List in the LevelSender Software, then click on the **Data Collection** tab.

| LS LevelSender                       |                                                                                                    | 00 | × |
|--------------------------------------|----------------------------------------------------------------------------------------------------|----|---|
| LevelSender Configuration            | Utility Help                                                                                                    |    |   |
| 🛃 🙆 🖄 📋                              | Solinst TLS                                                                                                    |    |   |
| LevelSender List<br>303629<br>303714 | LevelSender Settings       Data Collection       LevelSender Changes         Email List       Image: Collection       Image: Collection         Received Email       Sent Email       Image: Collection                                                                                                    |    |   |
|                                      | Identification         Received           303714 LS Report 432         09/27/2021 15:06:23           303714 LS Report 431         09/27/2021 14:56:34           303714 LS Report 405         09/27/2021 10:36:22           303714 LS Report 404         09/27/2021 10:26:23           303714 LS Report 402         09/27/2021 10:06:22           303714 LS Report 401         09/27/2021 09:59:25           303714 LS Report 8         09/24/2021 16:26:23 |    | * |
|                                      | Logger Data from Emails                                                                                                    |    |   |

Figure 5-3 LevelSender Data Collection Tab

## 5.3.1 Viewing Emails

The **Email List** window will display all of the Received Email (Reports) from the selected LevelSender Station. Each Received Email is identified by the LevelSender serial number, report number, and the date/time that it was received.

Sent emails (remote LevelSender update configuration emails) will be displayed in the Sent Email tab. Each Sent Email is identified by the LevelSender serial number, and the date that the update email was sent.

**Note:** If you open data report messages sent to the Home Station email using the email program and not LevelSender Software, those reports will not be listed in the Received Email window. Only "unread" messages will be listed.

Note: Click is to check the Home Station email in the Level Sender Software.

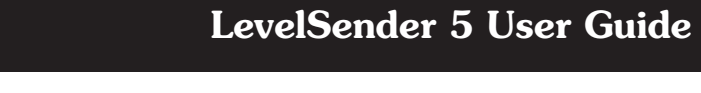

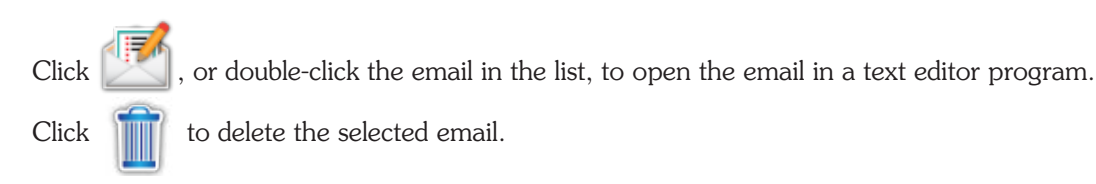

Solinst

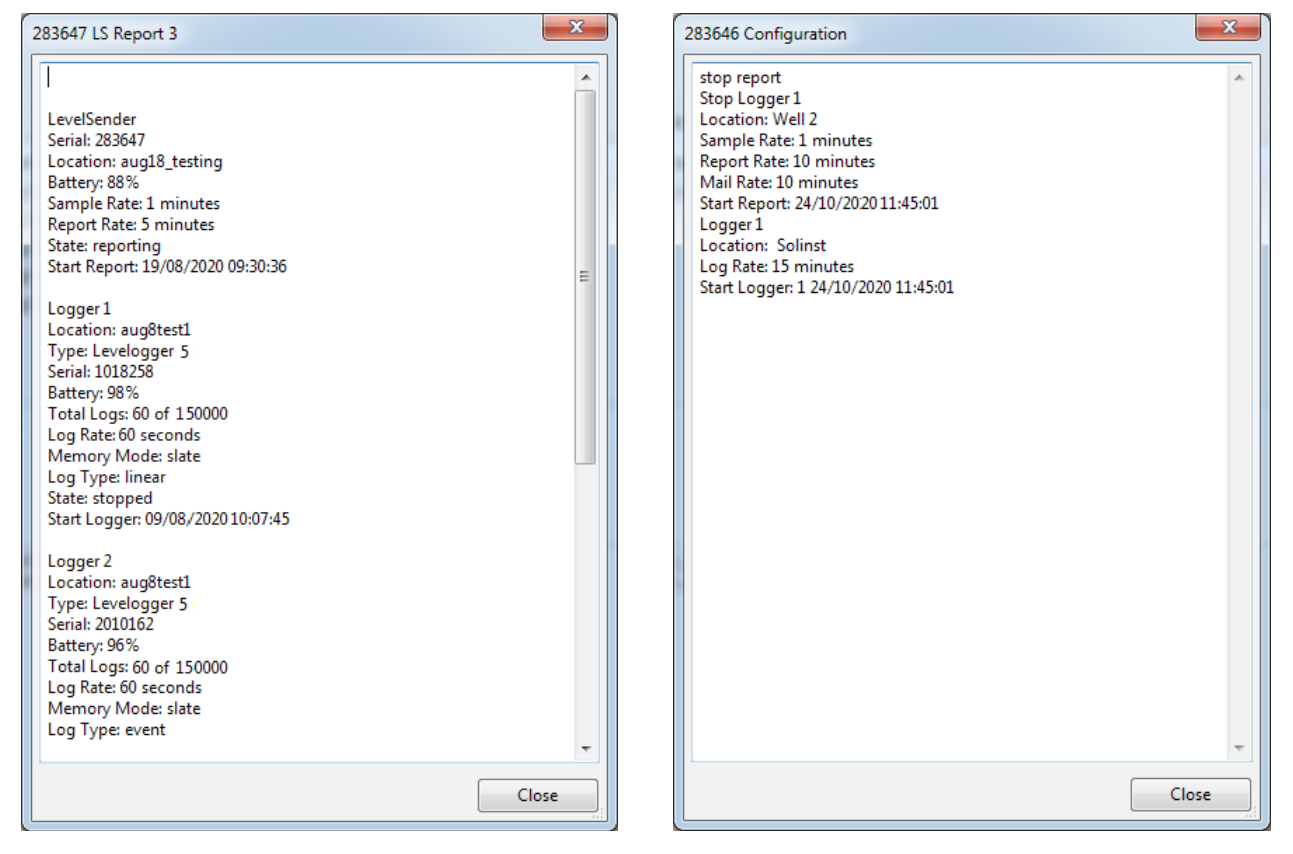

Figure 5-4 LevelSender Data Text File and Configuration Email Text File

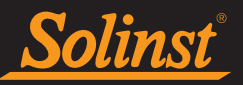

Reports from a LevelSender that is using an email account with TLS encryption may come in as multiple Received Emails due to character limitations. The series of reports will be identified by the LevelSender serial number, report number, the date/time the report was received, as well as the datalogger serial number the report contains information/data for. Data from each separate report will still be saved in a single \*.xle data file for each datalogger (see Section 5.3.2).

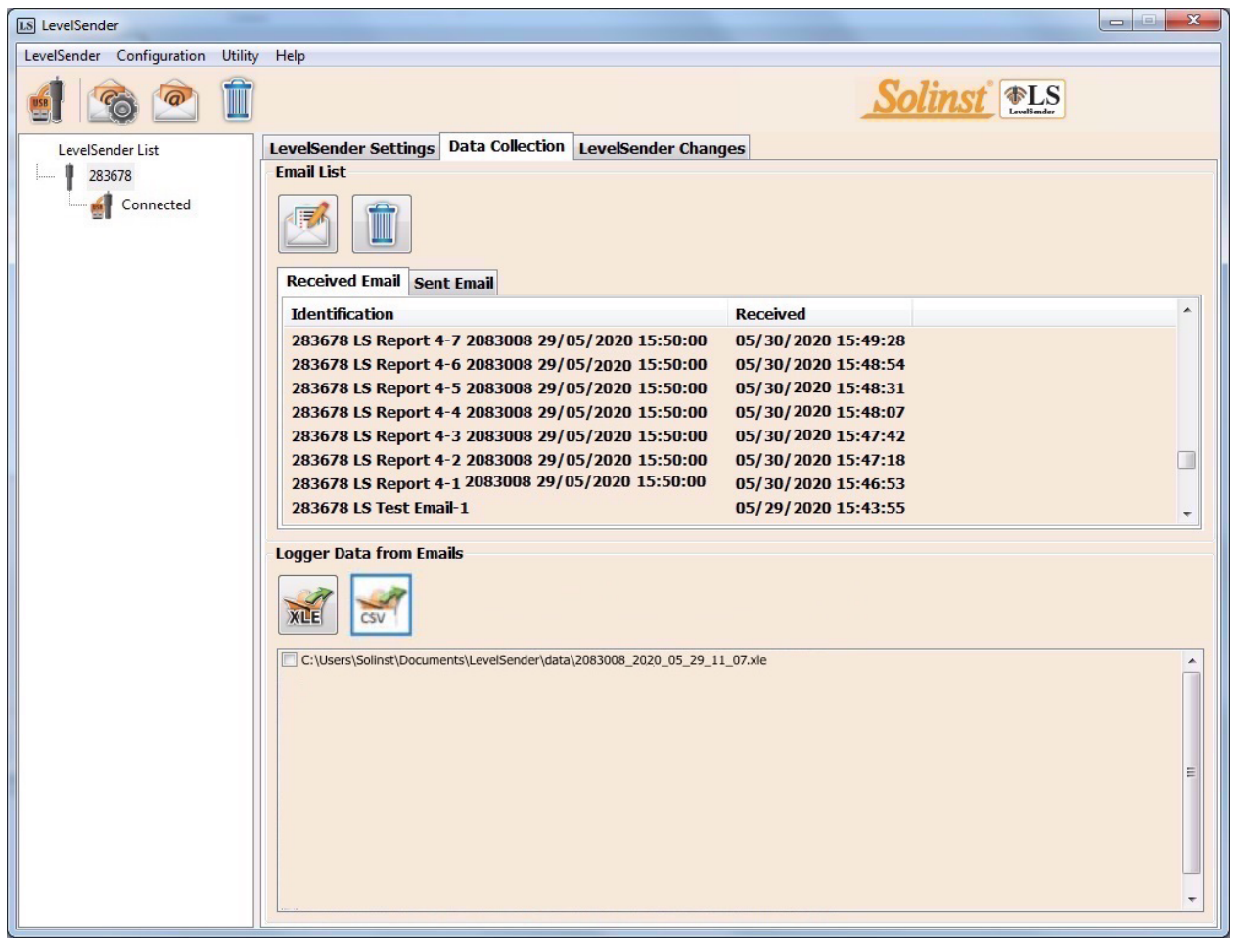

Figure 5-5 LevelSender Data Collection – Email with TLS Encryption

## 5.3.2 Viewing and Exporting Data Files

Based on the Levelogger data from each Received Email, \*xle files are created and listed in Logger Data from Emails window.

The files are also automatically saved on the Home Station PC in this default location: <C:\Users\Name\Documents\LevelSender\Data>

You can change the default location by going to the **Configuration** menu and selecting a file destination.

| LS Output File Path Setup      | $\times$ |
|--------------------------------|----------|
| Default File Output Directory: |          |

Figure 5-6 Configure Output File Path

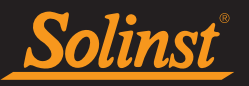

Select an \*xle file and click if to export and save the \*.xle file to a different location.

These data files can be opened using Solinst Levelogger Software. See the Levelogger User Guide for more information.

Select an \*xle file and click  $\overrightarrow{CSV}$  to export and save the file as a \*.csv file. These data files can be opened using other programs.

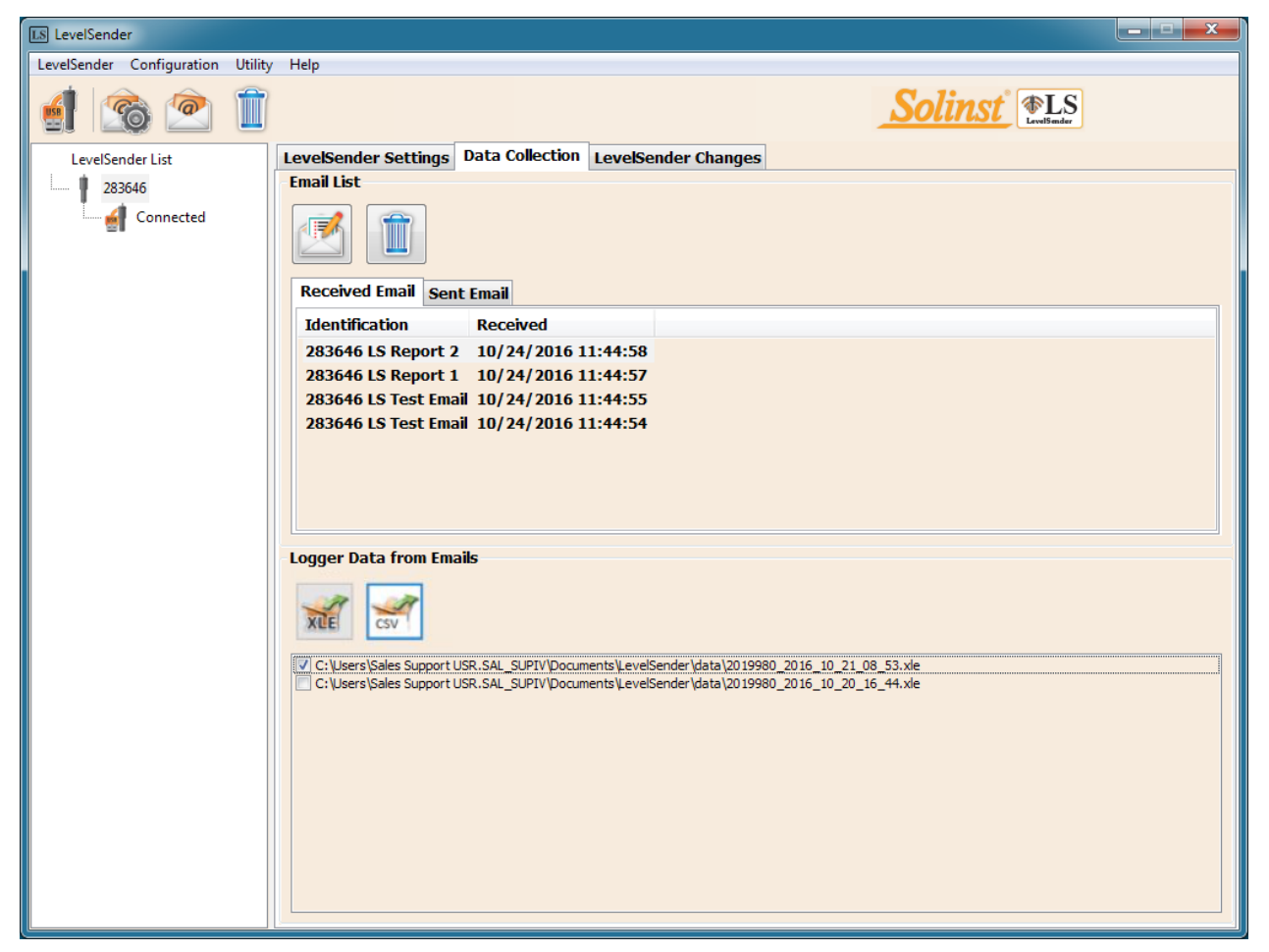

Figure 5-7 Exporting Files

## 5.4 Home Station Database

Data received in each report from a LevelSender 5 station is placed in a SQLite database (\*sqlite file) on the Home Station computer. New data is appended to the existing database. The program will save data to a folder that will automatically be created in your Documents folder on your PC. Typical default directory:  $<C:\Users\Name\Documents\LevelSender\db>$ 

The SQLite database can be queried by your own macros or applications to automatically check for updates and display the data in your own program, on a website, or in any way you choose.

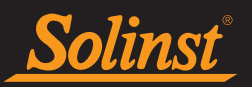

## 5.5 FTP Export Settings

Using the **Configuration** menu, you can set up the transfer of each log file as text to a FTP Folder on your Home Station PC, which will then be transferred to your own FTP Server.

| LS Output File Pa | ath Setup             | $\times$ |
|-------------------|-----------------------|----------|
| Default File Outp | but Directory:        |          |
| Check Email fo    | or every: 1 Minute( ~ |          |
| FTP Export Settin | ngs                   |          |
| Enable            |                       |          |
| Server            |                       |          |
| Port Number:      | 20                    | A<br>V   |
| User Name:        |                       |          |
| Password:         |                       |          |
| Temporary FTP F   | iles Directory:       |          |
|                   | OK Cance              | 1        |

Figure 5-8 FTP Export Settings

Select to enable the file transfer, and enter the settings for your FTP Server. Select the location on your Home Station PC for the FTP Folder/Temporary FTP File Directory, then click OK to finish the setup.

| Level 10.1966 m 20210225115402<br>Temperature 19.691 ∞C 20210225115402                                                                                                    | 00<br>00       |  |
|----------------------------------------------------------------------------------------------------|----------------|--|
| Level         33.4397 ft         20210225112402           Temperature         67.373         ∞F         20210225112402           Conductivity         39.421         uS/cm         20210225112402 | 00<br>00<br>00 |  |

Figure 5-9 FTP Text File Examples

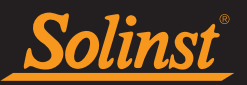

## 6.0 LevelSender Installation

The LevelSender 5 is designed to be conveniently installed in a 2" well casing (4" with an adaptor). However, other installations are acceptable, if proper precautions are followed.

The LevelSender 5 has an IP rating of 67 (dust proof and can withstand immersion up to 1 meter depth for up to 30 minutes), so should not be submerged for longer periods. The operating temperature range is -20 to  $60^{\circ}$ C.

You should have already installed the SIM card and batteries before configuring the LevelSender 5 using the PC Software, as well as the antenna (see Section 2).

**Note:** You may want to consider the use of an extended top cap style protective well head. This would allow full access to the LevelSender components at the top of the monitoring well. If made of a plastic, it would eliminate signal interference that protective metal casing can cause.

## 6.1 Installing a LevelSender in a Well

Each LevelSender 5 station comes with a 2" Well Cap Assembly and a Support Hanger Bracket. To accommodate 4" wells, an optional adaptor is available for use with the 2" well cap base.

The Support Hanger Bracket is recommended to add extra security to the Reader Cable(s) when deployed.

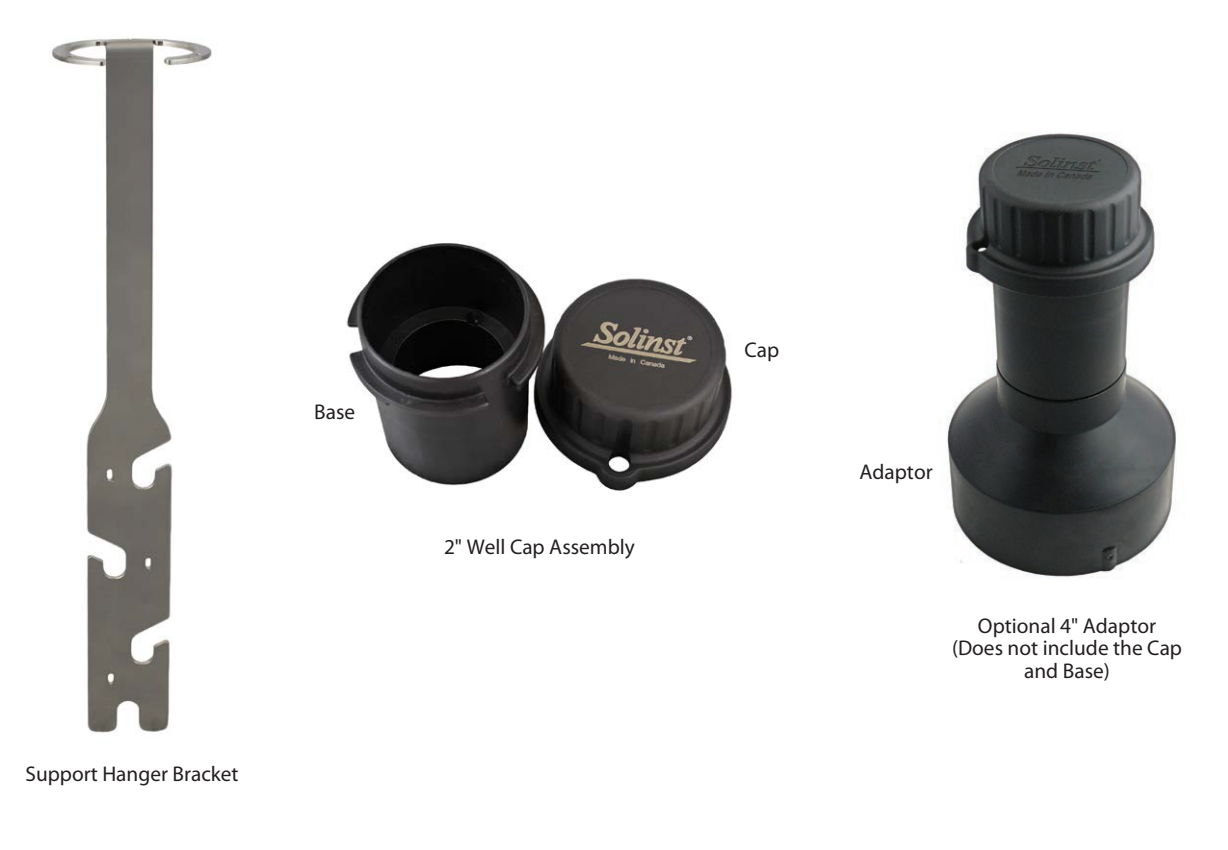

Figure 6-1 LevelSender 5 Installation Accessories

## LevelSender 5 User Guide

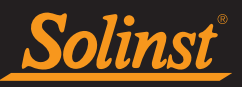

The following is the recommended method for installing a LevelSender 5 in a 2" well with one Levelogger:

1. If you are connecting a LevelSender to a Levelogger already installed in the field with a Direct Read Cable and Solinst Well Cap Assembly, you will need to remove the installation from the well. You may save the well cap base, but you do not need the well cap insert.

Note: Each LevelSender comes with a 2" Well Cap Assembly, without the insert.

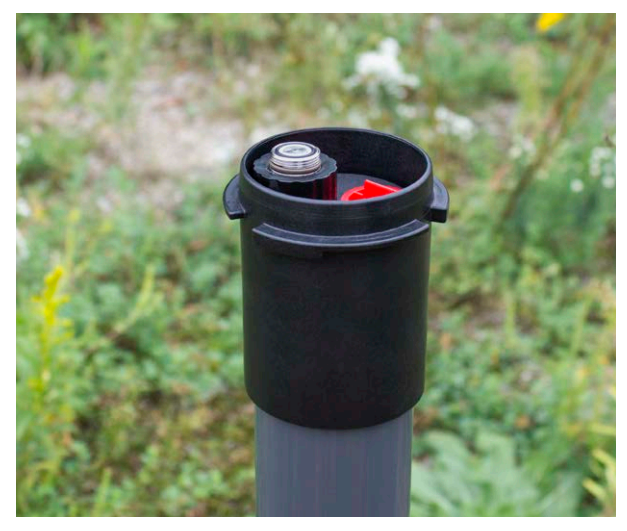

Remove Existing Levelogger Installation

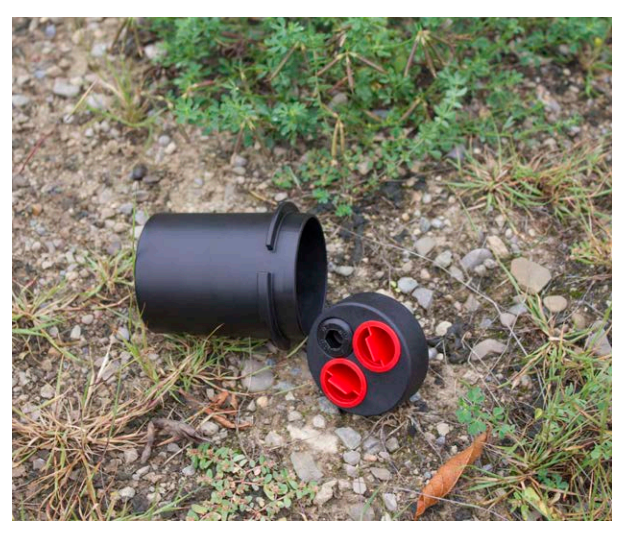

Remove the Well Cap Insert from the Well Cap Base

Figure 6-2 Remove Existing Installation

**Note:** If you are installing a Levelogger and a Barologger in the same well, you will need a splitter to connect both dataloggers to the LevelSender. See Section 2.4.1.

2. Install the well cap base on the well casing.

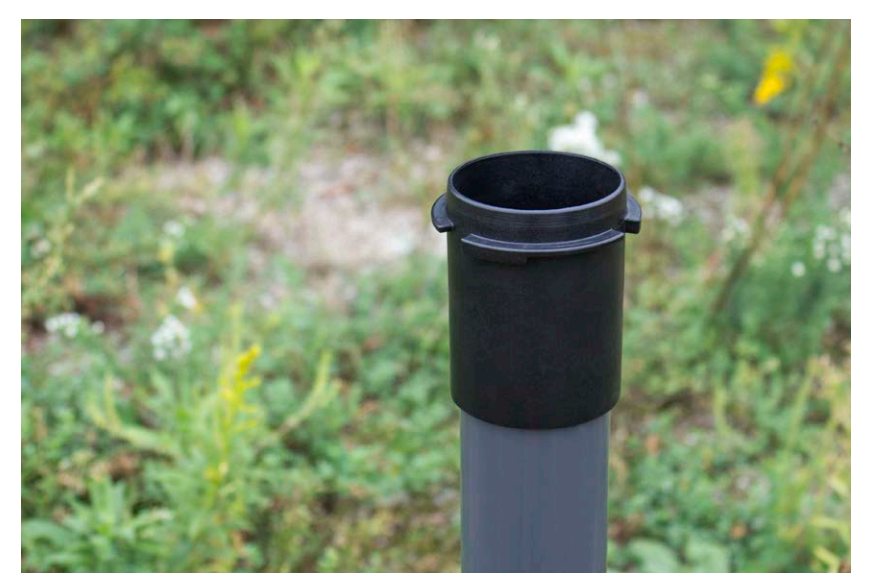

Figure 6-3 Install the Well Cap Base

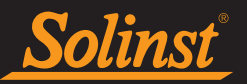

3. Wrap the Reader Cable around the Support Hanger Bracket, similar to what is shown in the photo below, leaving about 6" of slack above the top of the bracket. Use zip ties to secure the cable to the bracket.

**Note:** Providing enough slack above the bracket allows you to lift the LevelSender from the well cap base to make room for a Water Level Meter for periodic depth to water measurements, without disturbing the datalogger(s) from their downhole position.

If installing a Barologger, secure the second Reader Cable to the Support Hanger Bracket using the same method.

The length of Reader Cable wrapped around the Support Hanger Bracket will depend on your application. If you are installing a Barologger in the same well, the Reader Cable/Direct Read Cable connection will need to be staggered from the Leveloggers connection in order to fit in a 2" well casing. Staggering the connections also allows more space for a Water Level Meter for periodic manual depth to water measurements. See Section 6.2.

**Note:** Ensure the weight of the reader cable is not resting on a zip tie, but instead supported by one of the cutouts in the bracket.

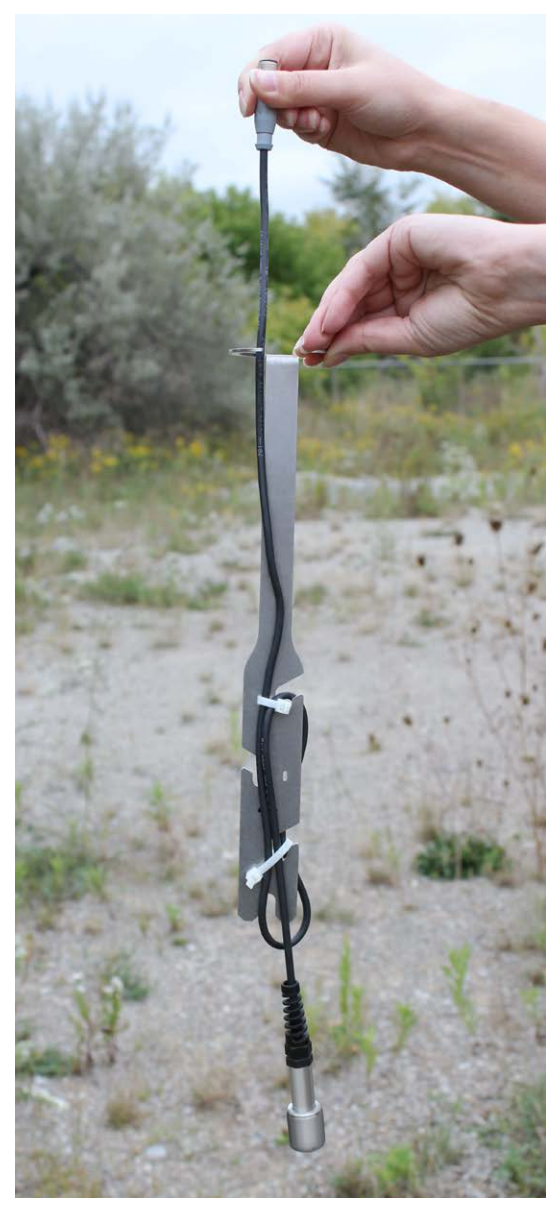

Figure 6-4 Secure the Reader Cable to the Support Hanger Bracket

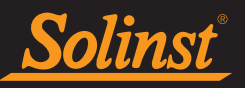

4. Connect the Levelogger to the Direct Read Cable (see Levelogger User Guide for more information, if required). Connect the Direct Read Cable to the Reader Cable. See Section 2.4 for more details. Slowly lower the datalogger(s) down the well.

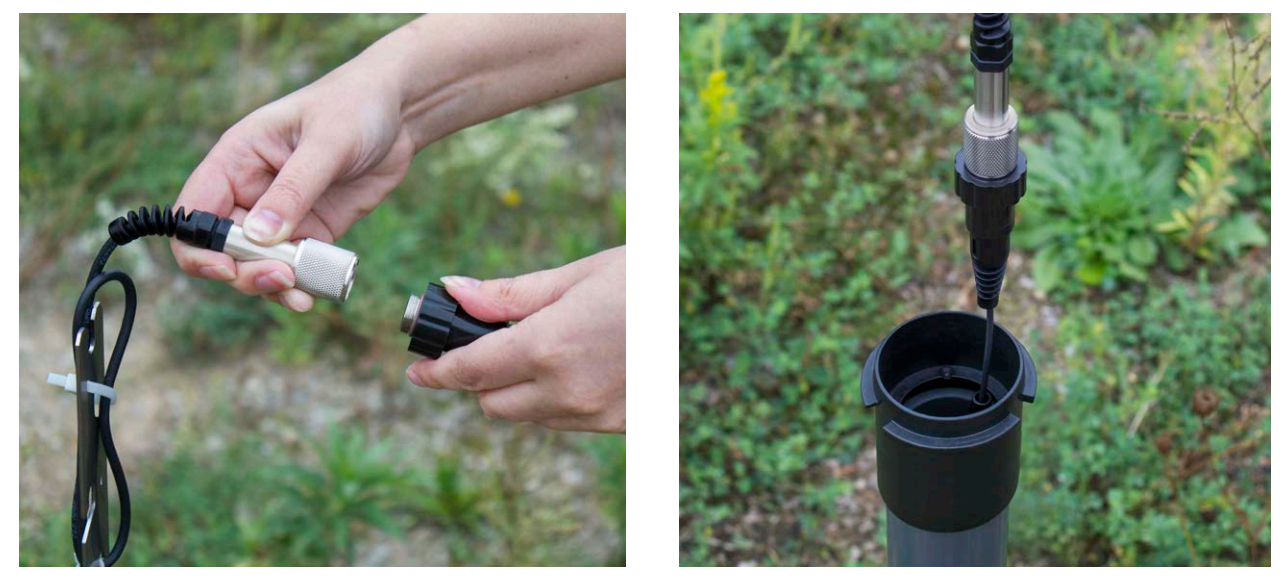

Figure 6-5 Connect the Direct Read Cable and Levelogger

5. Lower the assembly until the Support Hanger Bracket seats on the shoulder in the well cap base.

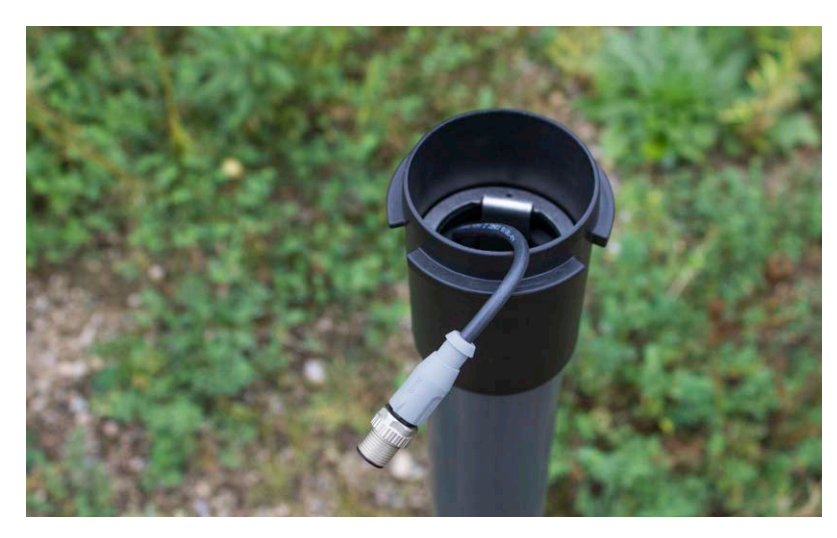

Figure 6-6 Lower the Assembly into the Well

**Note:** There are three holes in the top of the Support Hanger Bracket the can be used to secure it in the well cap base with flat head screws.

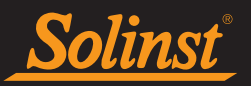

6. Connect the top end of the Reader Cable to the LevelSender (or Splitter). See Section 2.4 for more details.

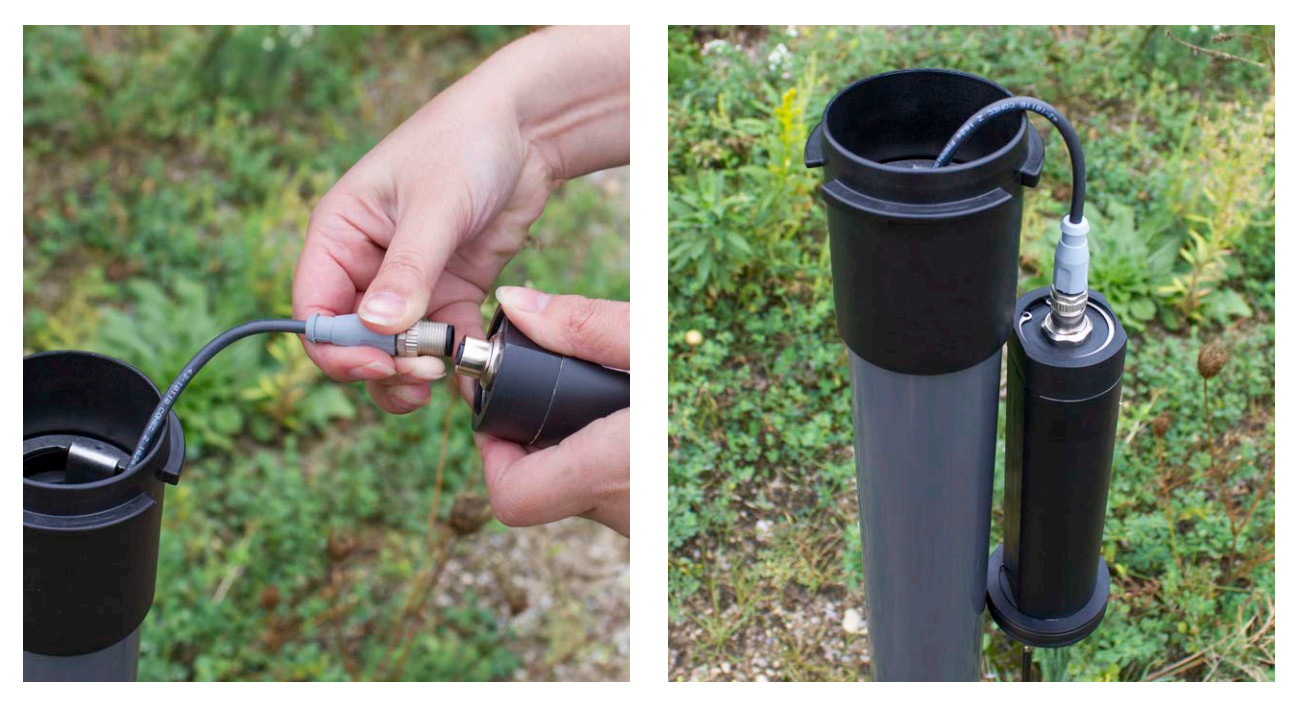

Figure 6-7 Connect the Reader Cable to the LevelSender

**Note:** Providing enough slack at the top of the well allows you to lift the LevelSender from the well cap base, in order to make room for a Water Level Meter for periodic depth to water measurements, without disturbing the datalogger(s) from the downhole position.

7. Carefully push the excess Reader Cable(s) into the well, while lowering the LevelSender into position. The LevelSender has flat sides so it fits alongside the Support Hanger Bracket. The LevelSender will seat on the shoulder in the well cap base.

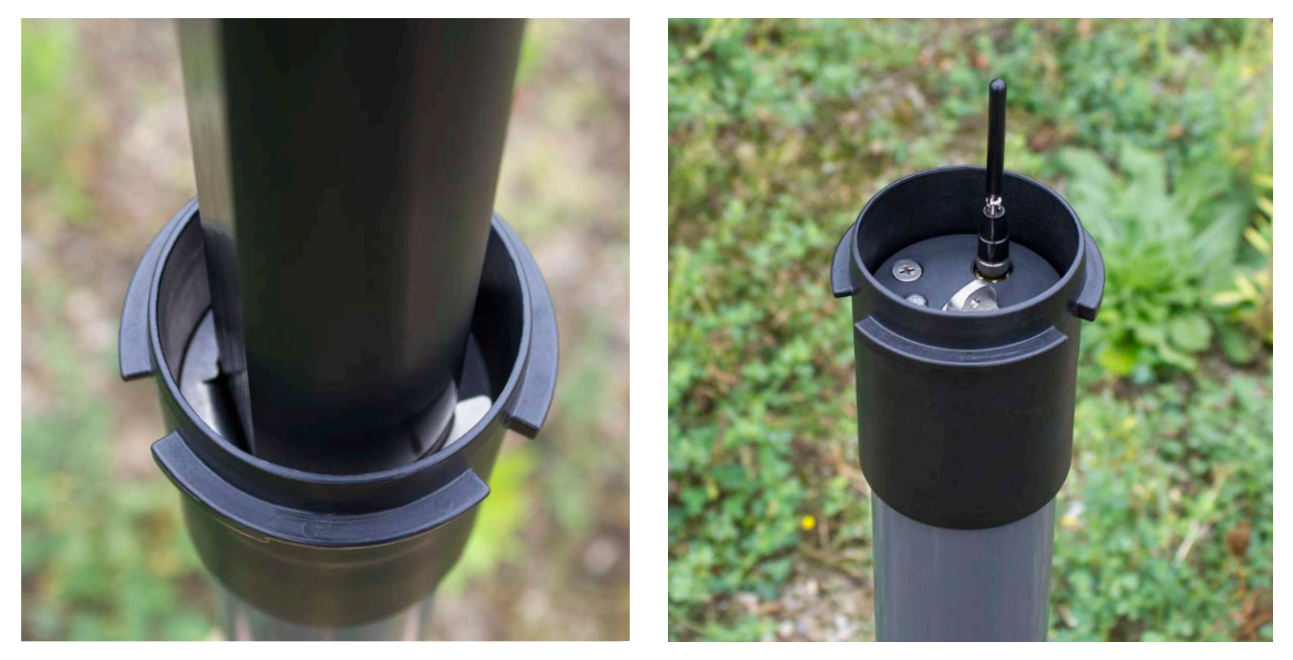

Figure 6-8 Lower the LevelSender into Position

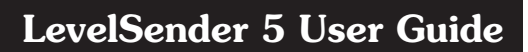

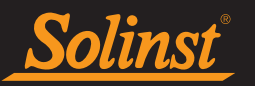

8. With the antenna in a bent position, you can install the well cap onto the well cap base.

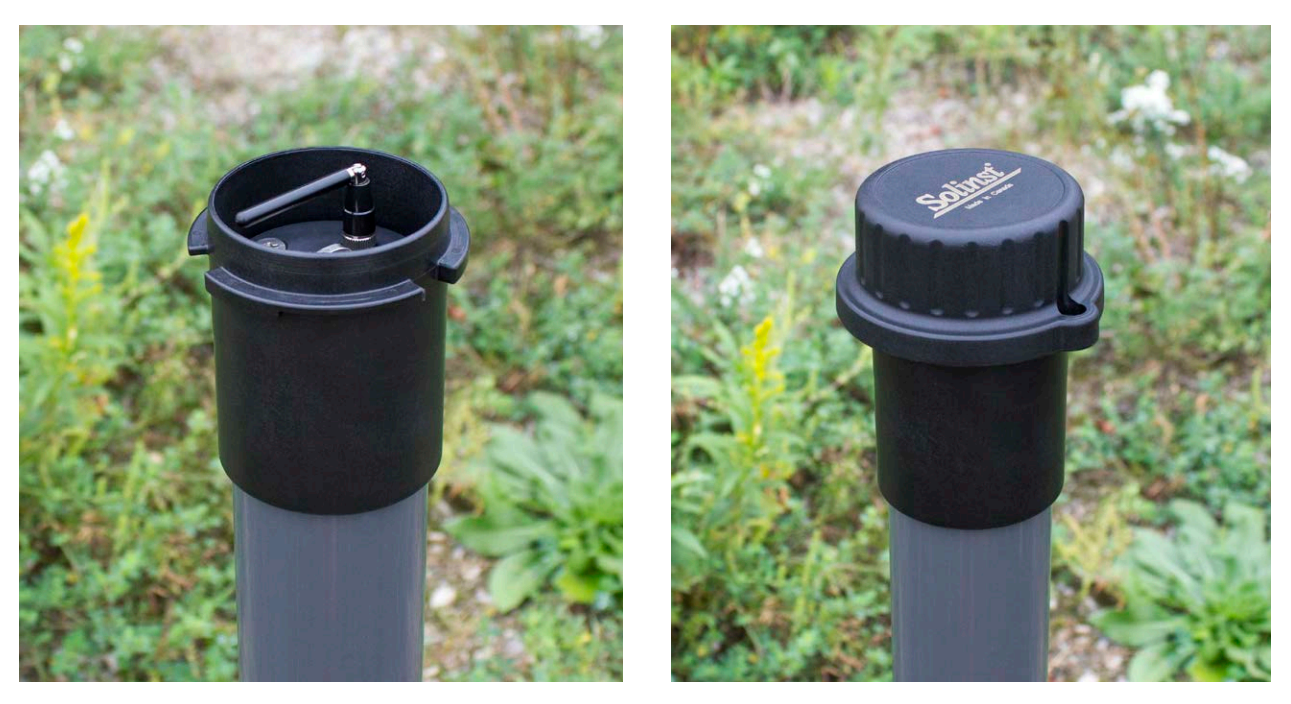

Figure 6-9 Install the Well Cap

Note: See the Levelogger User Guide for more specific details on installing Leveloggers and Barologgers.

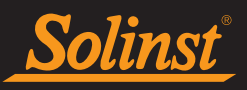

## LevelSender 5 User Guide

## 6.2 Levelogger Installation Examples

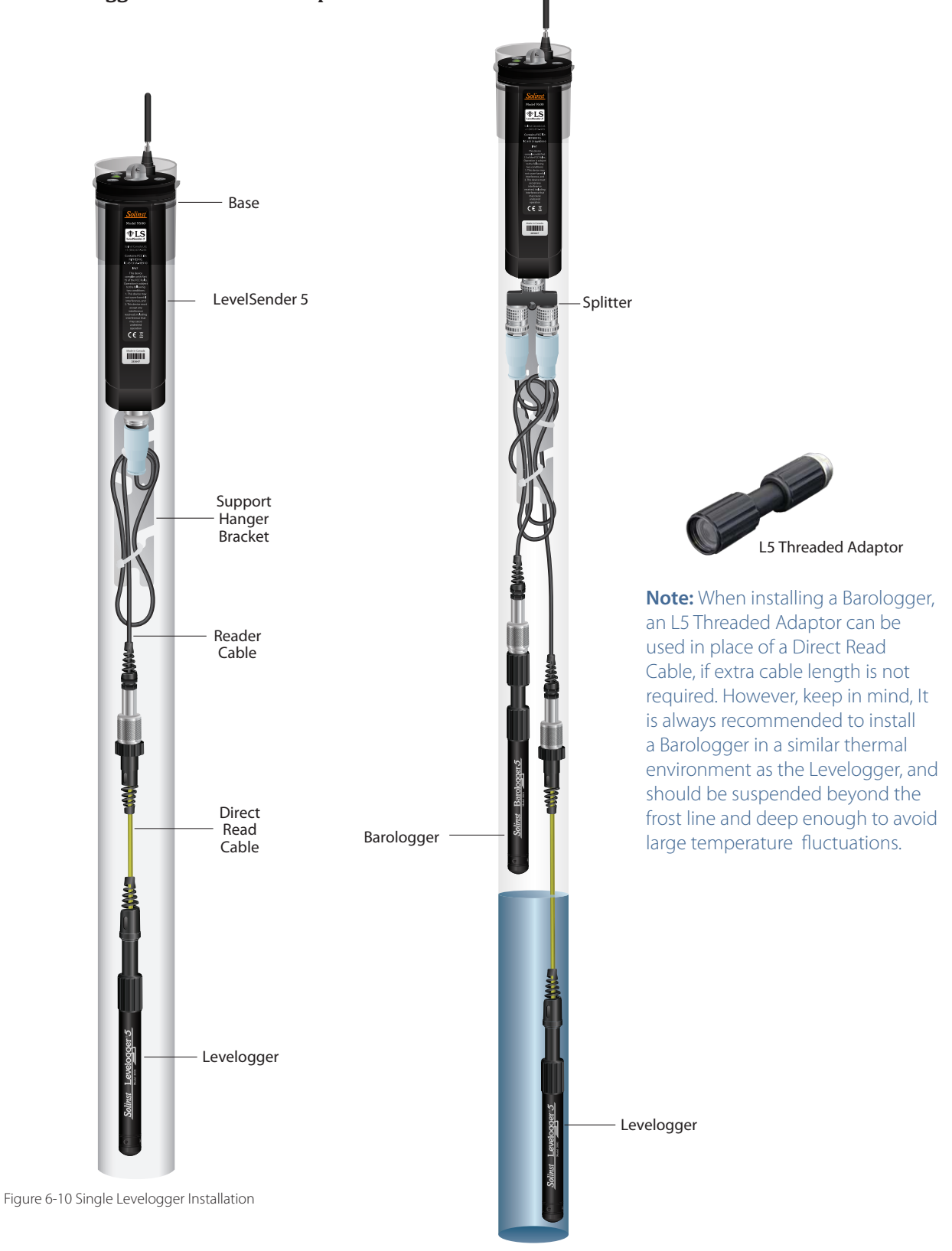

Figure 6-11 Levelogger and Barologger Installation (Reader Cable Connections Staggered)

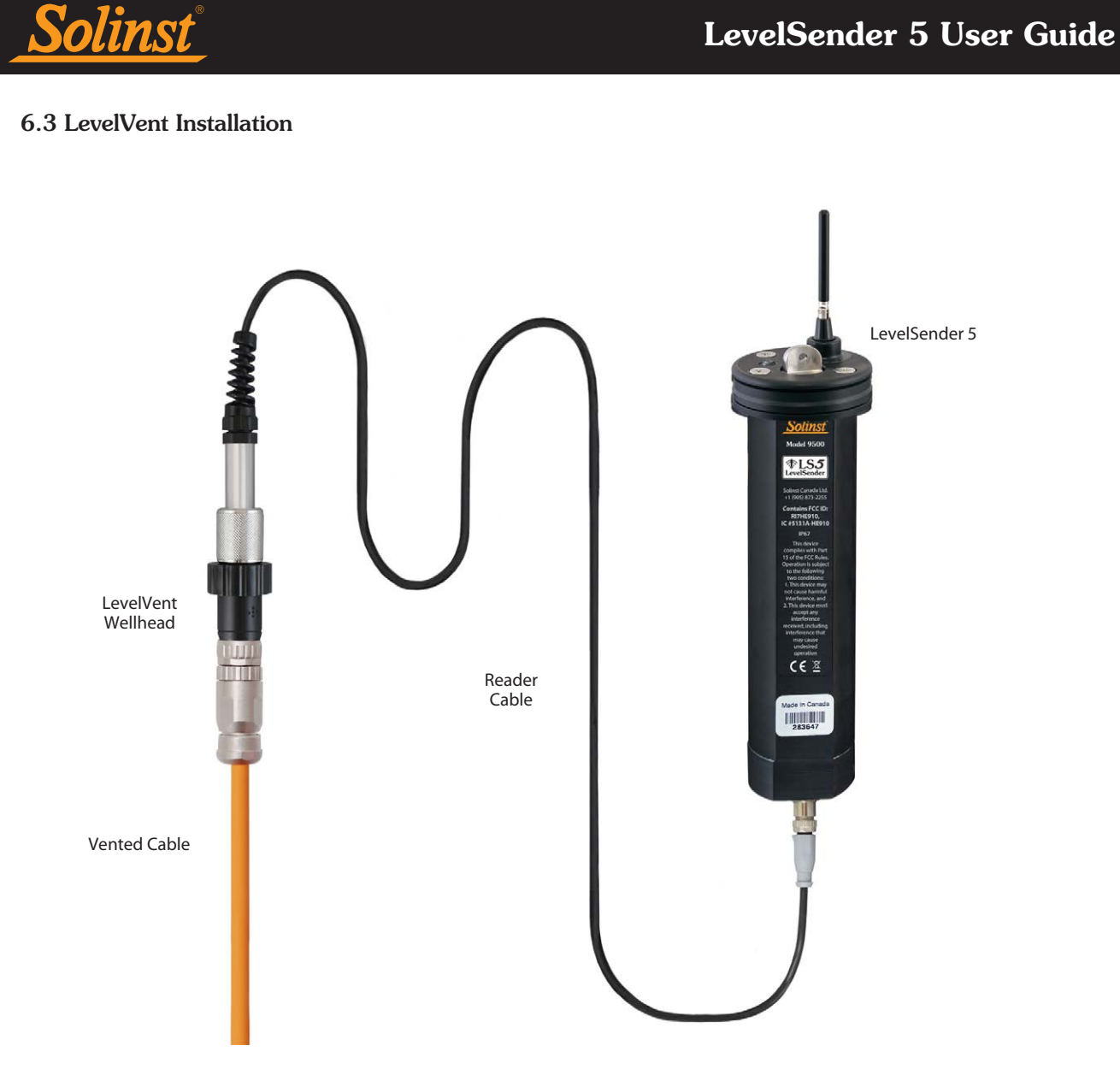

Figure 6-12 LevelVent Installation

Note: See the Vented Dataloggers User Guide for more specific details on proper installation of the LevelVent.

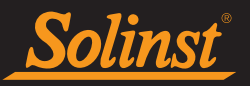

## 6.4 Signal Strength and Antenna Considerations

You should consider testing the cellular strength at the site before installing your LevelSender 5. You can use your cellular phone to get an idea.

In general:

1-2 bars means there may be issues with data transmission. You may want to consider an alternate antenna, or adding an antenna extension cable so you can install it outside the enclosure you are using. You may also want to consider moving to a location with a better signal on site.

**Note:** The type of enclosure planned for the LevelSender could affect the signal strength, e.g. a steel protective well casing can cause signal interference. Mounting the antenna on the outside of the enclosure could resolve this.

3-4 bars is good to excellent strength — there should not be any transmission problems.

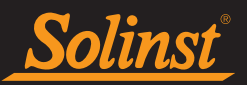

## 7.0 LevelSender Maintenance

As with any groundwater or surface water monitoring project, you should select the proper equipment and determine a maintenance schedule based on the monitoring environment specific to your application.

For the LevelSender 5, Levelogger and LevelVent this means selecting the appropriate pressure range, ensuring the monitoring temperatures are within the instruments specifications, and making sure the wetted materials are compatible with site chemistry. See the Levelogger and Vented Dataloggers User Guides for important information about maintaining your dataloggers.

**Replacing the LevelSender batteries** will have to be done on a regular basis, and is based on usage. See Section 2.3 for battery life estimates and installation instructions. Battery life percentage is sent with each LevelSender report to allow remote battery level monitoring. It is recommended to replace the batteries when the percentage reaches 60%.

When not in use, the Reader Cable should be disconnected and the dust cap replaced on the LevelSender datalogger connection. Batteries and SIM cards should be removed from the LevelSender during storage.

**Note:** To access the SIM card, you must remove the top cap of the LevelSender. To do this, remove the three screws using a Phillips screwdriver. Loosen the antenna by its base, three full turns. Pull the top cap to remove it along with the antenna.

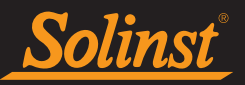

## 7.1 Firmware Updates

The Firmware Upgrade Utility is used to upload new firmware files to a LevelSender. The Firmware Upgrade Utility can be launched from the **Utilities** menu at the top of the LevelSender Software.

The zipped firmware file can be obtained from: https://www.solinst.com/downloads/

Make sure to unzip the firmware file after you have downloaded it, so you can access the \*.ssf file.

To upload new firmware to a LevelSender, follow these steps:

- 1. Connect the LevelSender station to the PC using the USB cable (ensure the Reader Cable/Splitter is disconnected and the LevelSender has been stopped see Section 8.1). Once the LevelSender is connected, check the LevelSender Settings tab to ensure that the battery percentage is above 60% see Section 3.4).
- 2. Open the Solinst Firmware Upgrade Utility from the Utilities menu in the main LevelSender Software window. Pick the Com Port to which the LevelSender is connected.
- 3. Click the 'Open' button , which should open a file dialog asking for the firmware file (\*.ssf) to upload. Navigate to the directory where the firmware file was saved on your PC, then click on the file and click 'Open'.
- 4. Check the 'File Information' box to make sure the opened firmware file is correct.
- 5. Click the 'Upload Firmware' button , to start the firmware upload process.
- 6. If a communication error occurs and is indicated in the 'Datalogger Status' box either before or after the "Verifying Firmware" and "Loading Firmware to Datalogger" messages, then restart the upgrade process.
- 7. If, however, a communication error occurs between the "Verifying Firmware" and the "Loading Firmware to Datalogger" messages, then please contact Solinst. You will need to give the Serial Number and explain the exact positioning of the error message.

| irmware Upgrade Utility                                                                                                    | >              |
|----------------------------------------------------------------------------------------------------|----------------|
| 🌱 🛃 🎓                                                                                                    |                |
| Com Port Settings                                                                                                    |                |
| Com Port:                                                                                                    |                |
| LevelSender 5 (319299)                                                                                                    | Version: 1.4.0 |
| ile Information                                                                                                    |                |
| Datalogger Type:<br>Model Number:<br>Firmware Version: 2.002                                                                                                    |                |
| atalogger Status                                                                                                    |                |
| Datalogger Status                                                                                                    |                |
| Datalogger Status<br>Datalogger Type:<br>Serial Number: 2126149                                                                                                    |                |
| Datalogger Status<br>Datalogger Type:<br>Serial Number: 2126149<br>Model Number:                                                                                                    |                |
| Datalogger Status<br>Datalogger Type:<br>Serial Number: 2126149<br>Model Number:<br>Firmware Version: 2 002                                                                                                    |                |
| Datalogger Status<br>Datalogger Type:<br>Serial Number: 2126149<br>Model Number:<br>Firmware Version: 2.002<br>Erasing Program Memory                                                                                                    |                |
| Datalogger Status<br>Datalogger Type:<br>Serial Number: 2126149<br>Model Number:<br>Firmware Version: 2.002<br>Erasing Program Memory<br>Erasing Program MemoryDone!                                                                                                    |                |
| Atalogger Status<br>Datalogger Type:<br>Serial Number: 2126149<br>Model Number:<br>Firmware Version: 2.002<br>Erasing Program Memory<br>Erasing Program MemoryDone!<br>Loading Firmware to Datalogger                                                                                          |                |
| Datalogger Status Datalogger Type: Serial Number: 2126149 Model Number: Firmware Version: 2.002 Erasing Program Memory Erasing Program Memory Erasing Program Memory Loading Firmware to Datalogger Loading Firmware to Datalogger Loading Firmware to Datalogger Done!                        |                |
| Datalogger Status<br>Datalogger Type:<br>Serial Number: 2126149<br>Model Number:<br>Firmware Version: 2.002<br>Erasing Program Memory<br>Erasing Program Memory<br>Erasing Program MemoryDone!<br>Loading Firmware to Datalogger<br>Loading Firmware to Datalogger Done!<br>Verifying Firmware |                |
| Atalogger Status Datalogger Type: Serial Number: 2126149 Model Number: Firmware Version: 2.002 Erasing Program Memory Erasing Program MemoryDone! Loading Firmware to Datalogger Loading Firmware to Datalogger Done! Verifying Firmware Verification Done                                     |                |

Figure 7-1 LevelSender 5 Firmware Upgrade

**Note:** It is important that the communication between the PC and the LevelSender is not interrupted during a firmware upload, so please make sure to close any other running programs, including screen savers, and do not disconnect the LevelSender before the upload is finished.

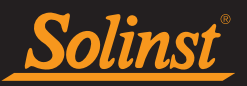

## 8.0 LevelSender Troubleshooting

Battery life percentage is sent with each LevelSender 5 report to allow for remote monitoring.

## 8.1 LevelSender Diagnostic Information

The **Diagnostic Information** tab can be used to perform individual diagnostic tests when the LevelSender is connected to the PC with the USB cable.

Test LevelSender Battery: this test will fail if the LevelSender battery is below 2.5 volts.

**Test Mobile Connection:** checks if the LevelSender is connected to the mobile carrier. The possible causes of failure are: improperly inserted SIM Card, low signal strength or power failure.

Send Test Email: Sends a test email through the LevelSender email.

Test Datalogger: tests the communication on the attached datalogger(s).

| L8 LevelSender                   | - 🗆 X                                                                                 |
|----------------------------------|---------------------------------------------------------------------------------------|
| LevelSender Configuration Utilit | / Help                                                                                |
| 1 🖄 🖄 🗎                          | Solinst The LS                                                                        |
| LevelSender List                 | Sim Card Settings LevelSender Email Setup Data Recipient Setup Diagnostic Information |
| 123456                           | Test LevelSender Battery                                                              |
|                                  | Test Mobile Connection                                                                |
|                                  | Send Test Email                                                                       |
|                                  | Test Datalogger 1                                                                     |
|                                  | Start/Stop LevelSender LevelSender Time                                               |
|                                  | Future Start: 2021-09-09 🗐 🗸 2:59:09 PM 🊔 09/09/2021 14:59:40                         |
|                                  |                                                                                       |
|                                  | Send Diagnostic Information From Download Diagnostic Informaton                       |
|                                  | Home Station Email     Save Diagnostic Information to PC                              |
|                                  | O LevelSender Email                                                                   |
|                                  | O LevelSender SMS                                                                     |
|                                  | Diagnostic Information Receptent                                                      |
|                                  | Email Address:                                                                        |
|                                  | Send                                                                                  |
|                                  |                                                                                       |
|                                  |                                                                                       |
|                                  |                                                                                       |

Figure 8-1 LevelSender Diagnostic Information

From this tab you can also stop in the start in the start button.

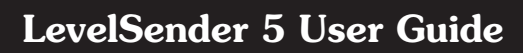

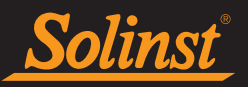

After performing all of the tests, you can send a diagnostic report from the Home Station email, LevelSender Email, or LevelSender SMS to an email recipient of your choice. You can also save the information to your PC.

The report can be used for your own purposes, or sent to Solinst for further assistance.

| 283646 Configuration                                                    |  |
|-------------------------------------------------------------------------|--|
| LS SETTINGS                                                             |  |
| Serial Number: 283646                                                   |  |
| Software Version: 2.1.0                                                 |  |
| Software Build: 811,000                                                 |  |
| Hardware Version: 2,002                                                 |  |
| Battery Voltage: 4 9482                                                 |  |
| State: stop                                                             |  |
| Benort Port: email                                                      |  |
| Started: 24/10/2020 11:45:58                                            |  |
| Stopped: 24/10/20/20 11:36:42                                           |  |
| Benorts Sent: 0                                                         |  |
| Samples Taken: 0                                                        |  |
| Emails Sent: 1                                                          |  |
| Emails Beceived: 0                                                      |  |
| SMS Sent: 1                                                             |  |
| SMS Beceived: 0                                                         |  |
| Mail Bate (min): 10                                                     |  |
| Reply Anyone: on                                                        |  |
| User Password: off                                                      |  |
| Admin Password: off                                                     |  |
| Detail: off                                                             |  |
| Startup: report                                                         |  |
| AutoTime: 1                                                             |  |
| Radio Timing1: TimeOut(ms)=150 Retries=3 Delav(ms)=50 PowerUp(ms)=16000 |  |
| Radio Timing2: DataTime(ms)=500 UseRxTimers=1 DropTime(ms)=111          |  |
| Mail Timing: SMSDelav(ms)=3000 MaxMail=20 MailDelav(ms)=0 MailLines=100 |  |
| Logger Timing: RxTimeOut(ms)=500 Retries=3 Delav(ms)=10 TxTimeOut(ms)=2 |  |
| Prompt: 0                                                               |  |
| SMS Report: on                                                          |  |
| Clear Inbox: 3                                                          |  |
| DCO: 243                                                                |  |
| Time Compensation: 0                                                    |  |
|                                                                         |  |
| LevelSender                                                             |  |
| Serial: 283646                                                          |  |
| Location: Well 2                                                        |  |
| Battery: 86%                                                            |  |
| Sample Rate: 1 minutes                                                  |  |
| Report Rate: 10 minutes                                                 |  |
| State: stopped                                                          |  |
| Start Report: 24/10/20'20 11:45:58                                      |  |
| Logger 1                                                                |  |
| Location: remote change test                                            |  |
| Type: Levelogger 5, M5, 1.004                                           |  |
| Serial: 2019980                                                         |  |
| Battery: 66%                                                            |  |
| Total Logs: 661 of 150000                                               |  |
| Log Rate: 10 seconds                                                    |  |
| Memory Mode: slate                                                      |  |
| Log Type: linear                                                        |  |
| State: stopped                                                          |  |
| Start Logger: 12/10/2020 12:13:07                                       |  |

Figure 8-2 LevelSender Diagnostic Report Example

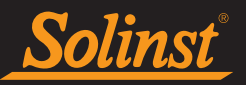

## 8.2 Can Not Communicate with LevelSender Software

Download the latest version of LevelSender Software from www.solinst.com/downloads/. The most recent version of Software contains the USB drivers required for your Leveloggers to communicate with your PC using USB connected devices (such as the LevelSender). Ensure your LevelSender is using the most recent firmware version found on www.solinst.com/downloads/.

## 8.3 Test Email Failed During Setup

If a test email fails during the initial setup of your LevelSender, check the following:

- 1. The email settings are correct. Ensure you have selected the proper Server and Login information for the email you are using.
- 2. If you have verified that the email settings are correct, your email account may be blocking access from a "Less Secure app".
- Sign in to the email account you are using. Go to Account > Security and "Allow Less Secure Apps". Go to the email account inbox and check to see if a warning email was received. If yes, follow the steps in the email by clicking on the message > check activity > reply to question "yes, it was me".
- Once you have completed the steps to allow access, go back through the initial LevelSender setup steps.

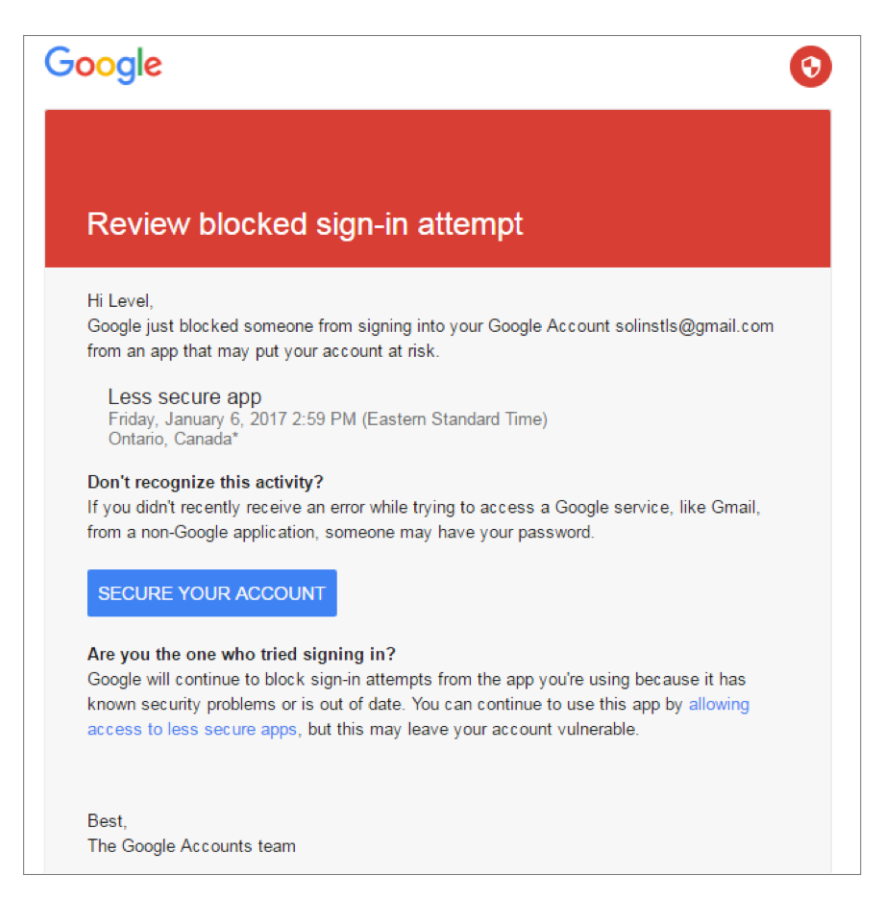

Figure 8-3 Gmail Warning Email Example

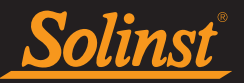

## 8.4 Home Station Not Receiving Reports

If you are not receiving reports at the Home Station, the following may be causes:

- 1. You have opened the email report using the email program/app before viewing it in the LevelSender Software. Only 'unread' messages will show up in LevelSender Software.
- 2. The LevelSender battery has drained. Check the battery percentage from the last LevelSender report. Batteries should be replaced at 60%.
- 3. The SIM card has been removed, or it is not functioning properly.
- 4. Installing the LevelSender in a steel enclosure can block the cellular signal. Similarly, something else may be blocking the cellular signal from transmitting properly.
- 5. The Home Station email settings may have changed. Ensure they match what you have programmed in the LevelSender Software.

#### 8.5 Receiving Erroneous Data Reports

If your reports contain time-stamped data points reading 999999.0, this indicates that the connection between the LevelSender and the Levelogger has been disrupted. This could mean a non-functioning Levelogger, or an issue with the LevelSender Reader Cable or Direct Read Cable/L5 Threaded Adaptor.

| LevelSender<br>Serial: 1003<br>Location: test<br>Battery: 78%<br>Sample Rate: 1 minutes<br>Report Rate: 5 minutes<br>State: reporting<br>Start Report: 15/12/2020:16:30:45                                                                                                    |
|----------------------------------------------------------------------------------------------------|
| Logger 1<br>NA                                                                                                    |
| Logger 2<br>NA                                                                                                    |
| Logger 1 Samples<br>Time, Measurement(units), Measurement(units)<br>15/12/202016:30:45, 999999.0, 999999.0<br>15/12/202016:31:45, 999999.0, 999999.0<br>15/12/202016:33:45, 999999.0, 999999.0<br>15/12/202016:33:45, 999999.0, 999999.0<br>15/12/202016:34:45, 999999.0, 999999.0<br>MESSAGES: Email report 1, LS reporting, L1 stopped, L2 off, commands received 1, lost samples 5, |

Figure 8-4 Example of Report Containing Data Points Showing 999999.0

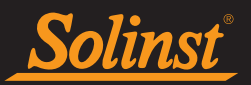

## 8.6 Remote Email Commands

Remote commands can be emailed directly to a LevelSender. This can be done through a plain text email sent to the LevelSender email address. No subject header or signature is required. The following table outlines the remote commands available:

| Remote Command                                                                                                    | Command Syntax                                                                      |
|----------------------------------------------------------------------------------------------------|-------------------------------------------------------------------------------------|
| <b>LevelSender Settings</b> – reports the LevelSender settings                                                                                                    | LS SETTINGS                                                                         |
| Add SMS Recipient and Report – turns on SMS reporting and adds the SMS recipient phone number (both commands required)                                                                                                    | SMS RECIPIENT <i>add phone number</i><br>SMS REPORT ON                              |
| <b>Change Email Recipient(s)</b> – update the recipients who receive data reports (up to five total) ***ensure all email addresses, including the Home Station email address, are listed as this command resets the entire list | SMTP RECIPIENT: <i>add email address(es</i> ) (separate<br>each email with a comma) |

Table 8-1 Remote Email Commands

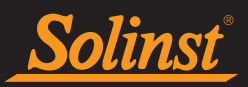

## 9.0 Appendix

## 9.1 Gmail Setup Information

## 9.1.1 IMAP Setup

**Note:** IMAP can be used for the Home Station Email setup. If you use IMAP for the LevelSender Email, the Remote Changes will not work. To accept Remote Changes the LevelSender only accepts POP.

Enable IMAP in your Gmail settings:

- 1. Sign in to Gmail.
- 2. Click the gear in the top right  $\mathbf{x}$
- 3. Select Settings.
- 4. Click Forwarding and POP/IMAP.
- 5. Select Enable IMAP.
- 6. Click Save Changes.

## Incoming Mail (IMAP) Server - Requires SSL

- imap.gmail.com
- Port: 993
- Requires SSL:Yes

## Outgoing Mail (SMTP) Server - Requires TLS

- smtp.gmail.com
- Port: 465 or 587
- Requires SSL: Yes
- Requires authentication: Yes
- Use same settings as incoming mail server

## Full Name or Display Name: [your name]

Account Name or User Name: your full Gmail address (username@gmail.com). Google Apps users, please enter username@your\_domain.com

**Email address:** your full Gmail address (username@gmail.com) Google Apps users, please enter username@ your\_domain.com

## Password: your Gmail password

If your client does not support SMTP authentication, you will not be able to send mail through your client using your Gmail address.

Also, if you are having trouble sending mail but have confirmed that encryption is active for SMTP in your mail client, try to configure your SMTP server on a different port: 465 or 587.

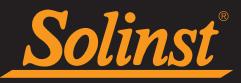

## 9.1.2 POP Setup

Note: Use POP when setting up the LevelSender Email account so it will allow Remote Changes.

Here is how to enable POP in Gmail:

- 1. Sign in to Gmail.
- 2. Click the gear in the top right  $\mathbf{P}$ .
- 3. Select Settings.
- 4. Click Forwarding and POP/IMAP.
- 5. Select Enable POP for all mail or Enable POP for mail that arrives from now on.
- 6. Choose what to do with your messages after your POP client or device receives them.
- 7. Click Save Changes.

Although the radio button next to your selected option may not stay selected, Gmail displays the status next to 'POP Status:.' When you enable POP, your settings display 'POP Status: POP is enabled.'

If your POP settings are turned off, the status will indicate that POP is disabled.

## Standard configuration instructions:

| Incoming Mail (POP3) Server - requires SSL:        | pop.gmail.com<br>Use SSL: Yes<br>Port: 995                                                   |
|----------------------------------------------------|----------------------------------------------------------------------------------------------|
| Outgoing Mail (SMTP) Server - requires TLS or SSL: | smtp.gmail.com<br>Use Authentication: Yes<br>Port for TLS/STARTTLS: 587<br>Port for SSL: 465 |
| Server timeouts                                    | Greater than 1 minute, we recommend 5                                                        |
| Full Name or Display Name:                         | [your name]                                                                                  |
| Account Name or User Name:                         | your full email address (including @gmail.com or @your_<br>domain.com)                       |
| Email Address:                                     | your email address (username@gmail.com or username@<br>your_domain.com)                      |
| Deserverd                                          |                                                                                              |

**Password:** Unless you are using recent mode to download mail to multiple clients, make sure you have opted not to leave messages on the server. Your POP settings in Gmail settings are what determines whether or not messages stay on the server, so this setting in your client will not affect how Gmail handles your mail.

If your client does not support SMTP authentication, you will not be able to send mail through your client using your Gmail address.

If you are having trouble sending mail but have confirmed that encryption is active for SMTP in your mail client, try to configure your SMTP server on a different port (465 or 587).

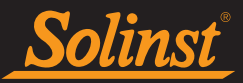

## 9.2 Yahoo Mail Setup Information

## 9.2.1 IMAP Setup

Here are the settings you will need to configure your mail client or app.

## Incoming Mail (IMAP) Server

- Server imap.mail.yahoo.com
- Port 993
- Requires SSL Yes

## **Outgoing Mail (SMTP) Server**

- Server smtp.mail.yahoo.com
- Port 465 or 587
- Requires SSL Yes
- Requires authentication Yes

## Your login info

Email address - Your full email address (name@domain.com) Password - Your account's password Requires authentication - Yes

## 9.2.2 POP Setup

Here are the settings you will need to configure your mail client or app.

## Incoming Mail (POP) Server

- Server pop.mail.yahoo.com
- Port 995
- Requires SSL Yes

## **Outgoing Mail (SMTP) Server**

- Server smtp.mail.yahoo.com
- Port 465 or 587
- Requires SSL Yes
- Requires TLS Yes (if available)
- Requires authentication Yes

## Your login info

- Email address Your full email address (name@domain.com.)
- Password Your account's password.
- Requires authentication Yes

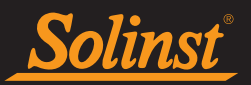

## 9.3 Additional Email Notes

If you are using an email account with encrypted TLS (e.g. port 587) for the LevelSender email (e.g. outlook. com, hotmail.com) you will not be able to enter additional email recipients to receive the data. Data can only be received by the Home Station Email.

Reports from a LevelSender that is using an email account with TLS encryption may come in as multiple Received Emails in the Data Collection tab.

Older LevelSender units may not be compatible with email accounts using encrypted TLS email (e.g. port 587) for the LevelSender email (e.g. outlook.com, hotmail.com); however, they can be used for the Home Station email.

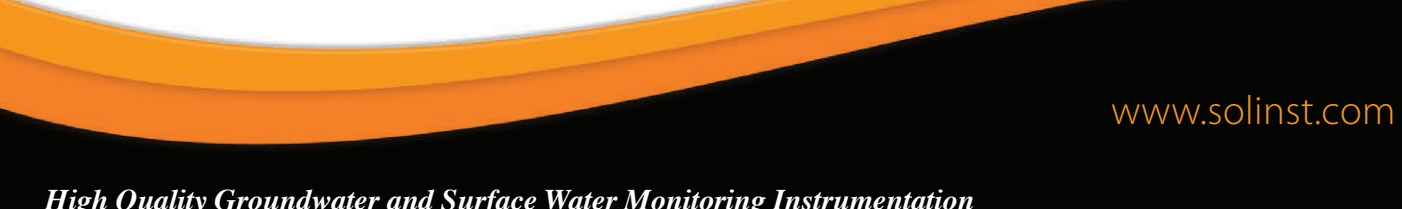

High Quality Groundwater and Surface Water Monitoring Instrumentation

Solinst Canada Ltd., 35 Todd Road, Georgetown, ON L7G 4R8 Fax: +1 (905) 873-1992; (800) 516-9081 Tel: +1 (905) 873-2255; (800) 661-2023 instruments@solinst.com

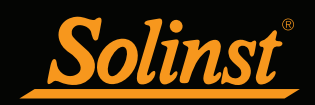